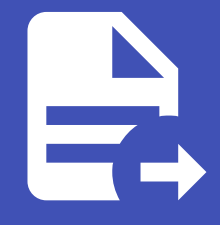

#### ABLESTACK Online Docs ABLESTACK-V4.0-4.0.15

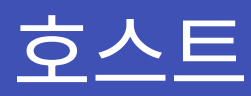

개요

호스트는 가상 머신을 실행하는 물리적 서버입니다. 각 호스트는 하이퍼바이저(Cell, KVM, VMware)의 가상화 소프트웨어를 사용해 가상 머신을 관리합니다. 호스트는 CPU, 메모리, 디스크와 같은 리소스를 제공하며 ABLESTACK 클라우드 환경에서 가상 머신을 배치하고 리소스를 분배합니다. 호스트의 상태는 Up, Down, Maintenance로 구분되며 장애 발생 시 가상 머신을 다른 호스트로 이동시켜 서비스 중단을 최소화합니다. 또한 호스트는 그룹화되어 효율적으로 관리될 수 있습니다.

목록 조회

 호스트 목록을 확인하는 화면입니다. 생성된 호스트 목록을 확인하거나 호스트 추가 버튼을 클릭하여 호스트를 추가할 수 있 습니다.

|                                                                                                    | 프 P 기         | 본 보기         |           |            |        |     |            |                                  | 생성      | <u>×</u> E, ( <sup>12</sup> (c) | admin cloud |
|----------------------------------------------------------------------------------------------------|---------------|--------------|-----------|------------|--------|-----|------------|----------------------------------|---------|---------------------------------|-------------|
| ○ 컴퓨트 ~                                                                                                    | ☆ / 호스트 ⓒ     | ) C 업테이트     | <b>모두</b> | 에트릭        |        |     | 2 <u>~</u> | <b>■추가 +</b>                     |         |                                 | Q           |
| 는 스토리지                                                                                                    | 이름            |              |           | 수 위 💠      | 하이퍼바이저 |     | 추 전원 상태    | ↓ 버전                             |         | Zone                            | 0 T         |
| <ul> <li>여트워크</li> <li>·</li> <li>·<td>ablecube1</td><td>i 🔍 Up</td><td>Enabled</td><td>10.10.31.1</td><td>KVM</td><td>7/7</td><td>• On</td><td>4.21.0.0-Mold.Diplo-202503271802</td><td>Cluster</td><td>ABLESTACK-PoC</td><td></td></li></ul> | ablecube1     | i 🔍 Up       | Enabled   | 10.10.31.1 | KVM    | 7/7 | • On       | 4.21.0.0-Mold.Diplo-202503271802 | Cluster | ABLESTACK-PoC                   |             |
| et 이벤트                                                                                                    | ablecube2     | : 🗣 Up       | Enabled   | 10.10.31.2 | KVM    | 9/9 | • On       | 4.21.0.0-Mold.Diplo-202503271802 | Cluster | ABLESTACK-PoC                   |             |
| [1] 프로젝트                                                                                                    | ablecube3     | 🕛 🔍 Up       | Enabled   | 10.10.31.3 | KVM    | 3/3 | • On       | 4.21.0.0-Mold.Diplo-202503271802 | Cluster | ABLESTACK-PoC                   |             |
| AL 역할<br>AL 계정                                                                                                    | 전체 3 개 항목 중 1 | 1-3 표시 < 1 : | 20/쪽 <    |            |        |     |            |                                  |         |                                 |             |
| 단 도메인 命 인프라스트럭쳐 ^                                                                                                    |               |              |           |            |        |     |            |                                  |         |                                 |             |
| 臣 요약                                                                                                    |               |              |           |            |        |     |            |                                  |         |                                 |             |
| Zone                                                                                                    |               |              |           |            |        |     |            |                                  |         |                                 |             |
| B Pod                                                                                                    |               |              |           |            |        |     |            |                                  |         |                                 |             |
| 몷 클러스터                                                                                                    |               |              |           |            |        |     |            |                                  |         |                                 |             |
| 로 호스트                                                                                                    |               |              |           |            |        |     |            |                                  |         |                                 |             |
| 1본 스토리지                                                                                                    |               |              |           |            |        |     |            |                                  |         |                                 |             |
| 2차 스토리지                                                                                                    |               |              |           |            |        |     |            |                                  |         |                                 |             |
| 品 Object 스토리지                                                                                                    |               |              |           |            |        |     |            |                                  |         |                                 |             |
|                                                                                                    |               |              |           |            |        |     |            |                                  |         |                                 | _           |
| ♀ 가상 라우터                                                                                                    |               |              |           |            |        |     |            |                                  |         |                                 |             |
| ≪ 내부 LB                                                                                                    |               |              |           |            |        |     |            |                                  |         |                                 | ٩           |

### 호스트 추가

1. 호스트 추가 버튼 클릭 하여 호스트 추가 팝업을 호출합니다.

| ABLESTACK        | 프 기본보기                                |                          |                                  | 생성 V 문 (12 🔊 admin cloud |
|------------------|---------------------------------------|--------------------------|----------------------------------|--------------------------|
| (2) 대시보드         | ☆/호스트 ⓒ (C 업데이트) 모두 ♡ 이트릭             | 호스트 추지                   | 카 +                              | ٩                        |
| 티 스토리지 🗸         |                                       | 호스트 추가                   |                                  |                          |
| 중 네트워크 >         | 이름 💠 상태 💠 리소스 상태 💠 IP 주소              | ☆ 하이퍼바이저 ☆ 가상머신 ☆ 전원상태 : | ☆ 버젼 ☆ 클러.                       | SEI ≑ Zone ≑ ≆           |
| 전 이미지 · ·        | ablecube1 . • Up • Enabled 10.10.31.1 | KVM 7/7 • On             | 4.21.0.0-Mold.Diplo-202503271802 | ter ABLESTACK-PoC        |
| 世 이벤트            | ablecube2 : • Up • Enabled 10.10.31.2 | KVM 9/9 On               | 4.21.0.0-Mold.Diplo-202503271802 | ter ABLESTACK-PoC        |
| []] 프로젝트         | ablecube3 : • Up • Enabled 10.10.31.3 | KVM 3/3 On               | 4.21.0.0-Mold.Diplo-202503271802 | ter ABLESTACK-PoC        |
| 요: 역할            | 지배 2개 하면 주 4 2 프 내 - / 4 : 20 / 주 ~ - |                          |                                  |                          |
| <i>ম</i> ৃ গান্ত | 전세 3 개 방학중 1-3 표시 < 1 / 20/학 ♥        |                          |                                  |                          |
| 또 도메인            |                                       |                          |                                  |                          |
| 11 인프라스트럭저 ^     |                                       |                          |                                  |                          |
| Den Zone         |                                       |                          |                                  |                          |
| E Pod            |                                       |                          |                                  |                          |
| 器, 클러스터          |                                       |                          |                                  |                          |
| ∃ 호스트            |                                       |                          |                                  |                          |
| 팀 기본 스토리지        |                                       |                          |                                  |                          |
| 2차 스토리지          |                                       |                          |                                  |                          |
| ☑ 시스템 VM         |                                       |                          |                                  |                          |
| ♥ 가상 라우터         |                                       |                          |                                  |                          |
| ~ 내부 LB          |                                       |                          |                                  | \$                       |

#### 2. 호스트 구성을 위한 항목을 입력합니다.

|                         | 三 🕞 기본보기                              | v                                                                                                    |                                  | 생생 🗸 👍 🔑 👧 admin cloud . |
|-------------------------|---------------------------------------|----------------------------------------------------------------------------------------------------|----------------------------------|--------------------------|
| 🕐 대시보드                  |                                       |                                                                                                    |                                  |                          |
| <ul> <li>컴퓨트</li> </ul> | ☆ / 호스트 ⑦ (C 업데이트) 모두   ▽   ○ 에트릭     | 호스트 추가 ⑦ ×                                                                                                    | ♥ 검색                             | ٩                        |
| 는 스토리지                  |                                       |                                                                                                    |                                  |                          |
| 여 네트워크                  | 이름 🔶 상태 💠 리소스 상태 💠 IP 주소              | * Zone 이름 ①                                                                                                    | 버전                               |                          |
|                         | ablecube1 : • Up • Enabled 10.10.31.1 | Sand all controls of the second second secon | 4.21.0.0-Mold.Diplo-202503271802 | Cluster ABLESTACK-PoC    |
|                         | ablecube2 : • Up • Enabled 10.10.31.2 |                                                                                                    | 4.21.0.0-Mold.Diplo-202503271802 | Cluster ABLESTACK-PoC    |
| [] 이벤트                  |                                       | * 클러스터 ①                                                                                                    |                                  |                          |
| 반 프로젝트                  | ablecubes Up Enabled 10.10.31.3       | Cluster V                                                                                                    | 4.21.0.0-Mold.Diplo-202503271802 | Cluster ABLESTACK-POC    |
| AI 역할                   |                                       | * 호스트 이름 ①                                                                                                    |                                  |                          |
| ·A 개정                   | 20/4 3/1 84 5 1-3 # 4 ( 1 / 20/4 4    | ablecube4                                                                                                    |                                  |                          |
| ④ 도메인                   |                                       | * 사용자 이름 ①                                                                                                    |                                  |                          |
| 命 인프라스트럭쳐 ^             |                                       | user                                                                                                    |                                  |                          |
| 印 요약                    |                                       | 인증 방법 ①                                                                                                    |                                  |                          |
| Zone                    |                                       | 비밀번호 시스템 SSH 키                                                                                                    |                                  |                          |
| PP Pod                  |                                       | * 비밀번호 ①                                                                                                    |                                  |                          |
|                         |                                       |                                                                                                    |                                  |                          |
|                         |                                       | applease of the second second  |                                  |                          |
|                         |                                       | ableCube4 ×                                                                                                    |                                  |                          |
| 법 기본 스토리지               |                                       |                                                                                                    |                                  |                          |
| 조 2차 스토리지               |                                       |                                                                                                    |                                  |                          |
| 品 Object 스토리지           |                                       |                                                                                                    |                                  |                          |
|                         |                                       | 취소 확인                                                                                                    |                                  |                          |
| ♀ 가상 라우터                |                                       |                                                                                                    |                                  |                          |
| ∝° 내부 LB                |                                       |                                                                                                    |                                  |                          |

- **Zone 이름:** Zone 이름을 선택합니다.
- **Pod 이름:** Pod 이름을 선택합니다.
- 클러스터: 클러스터를 선택합니다.
- 호스트 이름: 호스트 이름을 입력합니다.
- 사용자 이름: 사용자 이름을 입력합니다.
- 인증방법: 인증방법을 선택합니다.
- 비밀번호: 비밀번호를 입력합니다.
- 호스트 태그: 호스트 태그를 입력합니다.
- 확인 버튼을 클릭하여 호스트를 추가합니다.

상세 탭

1. 호스트에 대한 상세정보를 조회하는 화면입니다. 해당 호스트의 이름, 아이디, 리소스 상태, IP 주소, 하이퍼바이저, CPU 아 키텍처, 유형, 클러스터, Pod 이름, Zone, 마지막 종료 시점, 생성일, 하이퍼바이저 버전, 보안됨, 볼륨 암호화 지원, 가상머 신 변환 지원, 호스트 태그, 원격 관리, 전원 상태, HA 활성화 됨 등의 정보를 확인할 수 있습니다.

| ABLESTACK                                                                               | 프 기본보기                                       | <ul> <li></li></ul>                   |
|-----------------------------------------------------------------------------------------|----------------------------------------------|---------------------------------------|
| <ul> <li>· 대시보드</li> <li>· 컴퓨트</li> <li>· · · · · · · · · · · · · · · · · · ·</li></ul> | ☆ / 호스트 / ablecube1 ③ (C 업데이트)               |                                       |
| 는 스토리지                                                                                  |                                              |                                       |
| ☆ 네트워크 ✓                                                                                | ablecube1                                    | 상세 원격 관리 호스트 디바이스 이벤트 코멘트             |
| 전 이미지 🗸                                                                                 | Routing KVM 4.21.0.0-Mold.Diplo-202503170938 | 이름<br>ablecube 1                      |
| [17] 이벤트                                                                                |                                              | 0(0[L]                                |
| 비 프로젝트                                                                                  | 상태<br>● Up                                   | 29fdfd78-0950-4831-9002-4685d093fdf9  |
| A: 역할                                                                                   | 리수스 상태                                       | 리소스 상태                                |
| <i>P</i> o, 개정                                                                          | Enabled                                      | chabled                               |
| 电 도메인                                                                                   | 아이디                                          | IP 주소<br>10.10.22.1                   |
| 순 인프라스트럭쳐 ^                                                                             | 29fdfd78-0950-4831-9002-4685d093fdf9         |                                       |
| 回 요약                                                                                    | IP<br>◎ 10.10.22.1                           | CPU 0년(백차                             |
| Zone                                                                                    | CDU                                          | x86_64                                |
| B Pod                                                                                   | # 40 CPU x 2.20 GHz  x86_64                  | 유형                                    |
| 品 클러스터                                                                                  | 14.00% 사용됨<br>60.23% 확당됨                     | Routing                               |
| E 호스트                                                                                   | 메모리                                          | 클러스터<br>Cluster                       |
| 目 기본 스토리지                                                                               | ♀ 155.82 GB 메모리 ⑦                            | Pod 이름                                |
| 🖾 2차 스토리지                                                                               | 67.57% 사용됨<br>35.30% 발당됨                     | Pod                                   |
| 品 Object 스토리지                                                                           | 네트워크                                         | Zone<br>Zone                          |
|                                                                                         | 😤 🔶 RX 77.24 GB 🕅 🛧 TX 60.92 GB              | 미지막 종료 사점<br>2015-02-03131217:02-0000 |
| ♀ 가상 라우터                                                                                | 클러스터                                         |                                       |
| ∝ 내부 LB                                                                                 | m Guster                                     | 생양일<br>2024. 11. 29. 오전 11:47:33      |

### 원격 관리 탭

1. 호스트 원격 관리 위한 oobm 설정 정보를 확인할 수 있습니다.

|                       | ·프 미 기본보기                                                                                                    |                         | 영성 🗸 🎼 🗘 📧 admin cloud |
|-----------------------|----------------------------------------------------------------------------------------------------|-------------------------|------------------------|
| ○ 컴퓨트 ✓               | ☆ / 호스트 / ablecube1 ③ (C 업데이트)                                                                                                    |                         |                        |
| 는 스토리지                |                                                                                                    |                         |                        |
| 여 네트워크                | ablecube1                                                                                                    | 상세 원격관리 호스트디바이스 이벤트 코멘트 |                        |
| 전 이미지 🗸               | Routing KVM 4.21.0.0-Mold.Diplo-202503170938                                                                                                    | 원격 관리 활성화<br>true       |                        |
| 🛱 이벤트                 |                                                                                                    | 전원 상태                   |                        |
| [비 프로젝트               | 상태                                                                                                    | Disabled                |                        |
| A: 역할                 |                                                                                                    | 드라이버                    |                        |
| A / 계정                | 티조즈 경태<br>● Enabled                                                                                                    | ipmitool                |                        |
| 🖻 도메인                 | 이이다<br>■ 281d1078-0950-4831-9002-4685d0931df9<br>IP<br>© 10.10.22.1<br>CPU<br>■ 40 CPU x 2.20 GHz ① x86.64<br>= 14.00% 사용법<br>= 0.23% 법당법<br>= 0.23% 법당법<br>© 155.82 GB 메오리 ② | 주소<br>10.10.22.251      |                        |
| 순 인프라스트럭쳐 ^           |                                                                                                    | 포트<br>623               |                        |
| EE 요약                 |                                                                                                    | 사육자 이르                  |                        |
| Zone                  |                                                                                                    | admin                   |                        |
| E Pod                 |                                                                                                    | 관리콘솔 프로토콜               |                        |
| 몲, 클러스터               |                                                                                                    | ntips                   |                        |
| 로 호스트                 |                                                                                                    | - 캔디끈딸 포트<br>443        |                        |
| 팀 기본 스토리지             |                                                                                                    |                         |                        |
| 조 2차 스토리지             | 67.57% 사용됨<br>35.30% 할당됨                                                                                                    |                         |                        |
| 몸 Object 스토리지         | 네트워크                                                                                                    |                         |                        |
|                       | RX 77.24 GB                                                                                                    |                         |                        |
| ♀ 가상 라우터              | 클러스터                                                                                                    |                         | 63 J                   |
| ac <sup>o</sup> 내부 LB | a Ciuster                                                                                                    |                         | ٩                      |

### 호스트 디바이스

1. Host에 디바이스를 가상머신에 직접 할당(Pass-through) 하는 기능을 제공합니다.

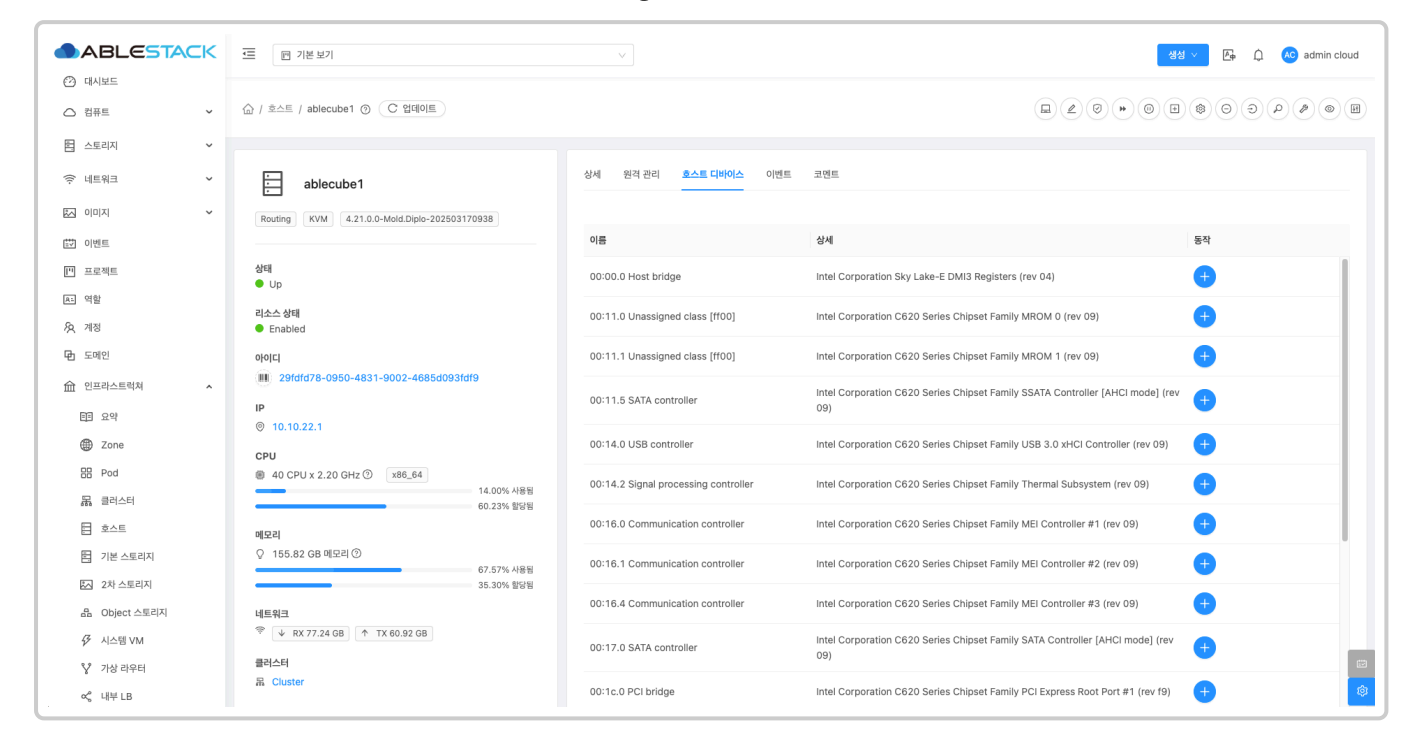

#### 호스트 디바이스 이관

1. 이관할 장치를 + 버튼을 클릭 하여 호스트 디바이스 이관 팝업을 호출합니다.

| ABLESIACK                | 📻 🖻 기본보기                                     |                                      | 생성 🗸 🖉 🗘 🐼 adm                                                                       |
|--------------------------|----------------------------------------------|--------------------------------------|--------------------------------------------------------------------------------------|
| ) 네시모드<br>) 컴퓨트 <b>~</b> | ☆ / 호스트 / ablecube1 ③                        |                                      |                                                                                      |
| · 네트워크 ·                 | ablecube1                                    | 상세 원격 관리 <u>호스트 디바이스</u> 이벤트         | 202                                                                                  |
| 이미지 ~                    | Routing KVM 4.21.0.0-Mold.Diplo-202503170938 | 이동                                   | 상세 등작                                                                                |
| ] 프로젝트                   | 실태<br>● Up                                   | 00:00.0 Host bridge                  | Intel Corporation Sky Lake-E DMI3 Registers (rev 04)                                 |
| ) 역할<br>) 계정             | 리소스 상태<br>● Enabled                          | 00:11.0 Unassigned class [ff00]      | Intel Corporation C620 Series Chipset Family MROM 0 (rev 09)                         |
| ] 도메인                    | 아이디                                          | 00:11.1 Unassigned class [ff00]      | Intel Corporation C620 Series Chipset Family MROM 1 (rev 09)                         |
| 한 인프라스트럭쳐 ·              | Ib                                           | 00:11.5 SATA controller              | Intel Corporation C620 Series Chipset Family SSATA Controller [AHCI mode] (rev<br>9) |
| Zone                     | © 10.10.22.1                                 | 00:14.0 USB controller               | Intel Corporation C620 Series Chipset Family USB 3.0 xHCl Controller (rev 09)        |
| BB Pod                   | 응 40 CPU x 2.20 GHz ③ x86_64 13.55% 사용됨      | 00:14.2 Signal processing controller | Intel Corporation C620 Series Chipset Family Thermal Subsystem (rev 09)              |
| 물 호스트                    | 60.23% 할당됨                                   | 00:16.0 Communication controller     | Intel Corporation C620 Series Chipset Family MEI Controller #1 (rev 09)              |
| 지본 스토리지                  | 메고의<br>♀ 155.82 GB 메도리 ⑦ 67.59% 사용됨          | 00:16.1 Communication controller     | Intel Corporation C620 Series Chipset Family MEI Controller #2 (rev 09)              |
| 2차 스토리지 유. Object 스토리지   |                                              | 00:16.4 Communication controller     | Intel Corporation C620 Series Chipset Family MEI Controller #3 (rev 09)              |
|                          |                                              | 00:17.0 SATA controller              | Intel Corporation C620 Series Chipset Family SATA Controller [AHCI mode] (rev        |
| ♀ 가상 라우터                 | 클러스터<br>吊 Cluster                            | 00:1c.0 PCI bridge                   | vz/                                                                                  |

2. 호스트 디바이스 이관 하기위한 화면입니다.

#### 🛕 Warning

호스트 장치를 가상머신에 이관하기 위해서는 가상머신을 완전히 정지 후 시작하셔야 적용이 됩니다. (글로벌 설정에서 enable.additional.vm.configuratio를 true로 설정해야합니다.)

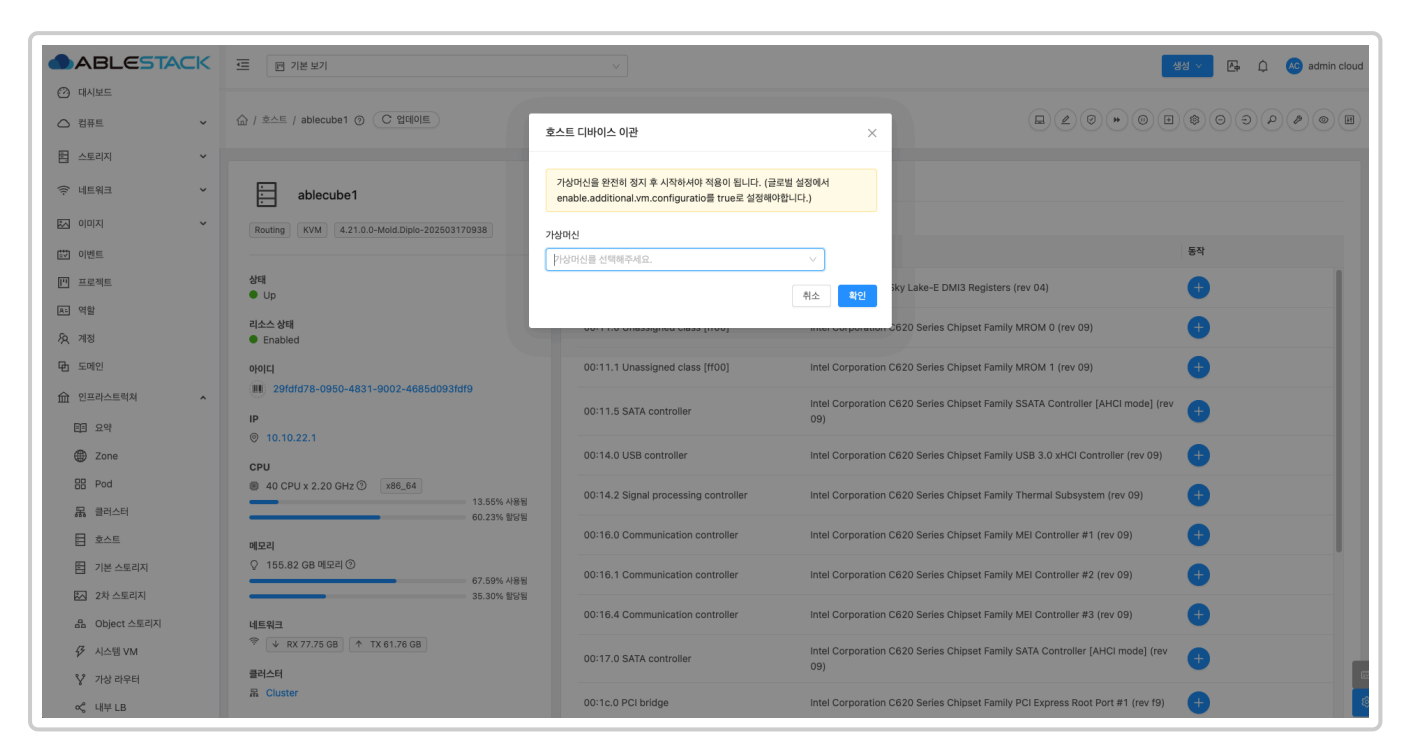

- 가상머신: 가상머신을 선택합니다.
- 확인 버튼을 클릭하여 가상머신에 호스트 디바이스를 이관합니다.

### 이벤트 탭

1. Host에 관련된 이벤트 정보를 확인할 수 있는 화면입니다. Host에서 발생한 다양한 액션과 변경 사항을 쉽게 파악할 수 있습니다.

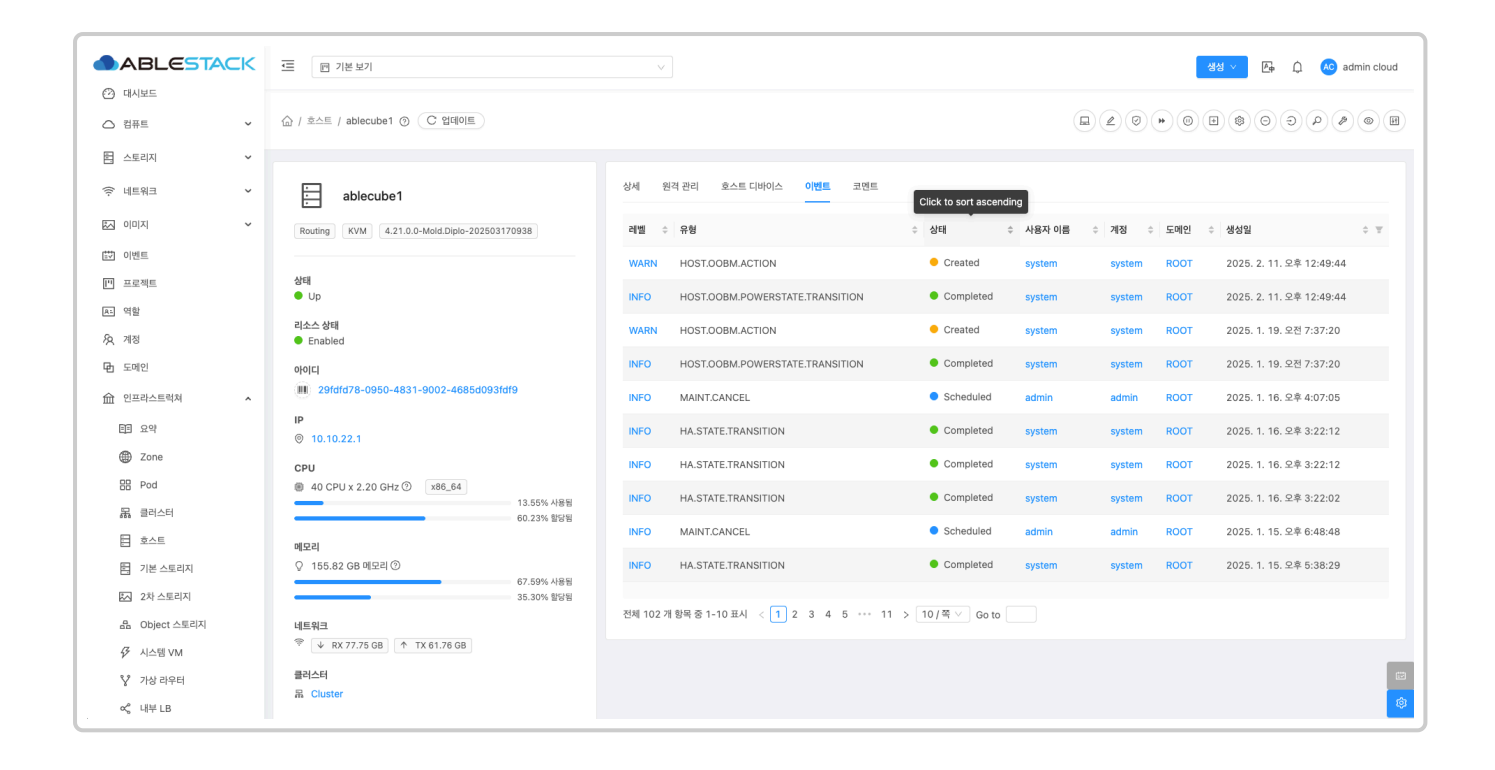

### 코멘트 탭

1. Host에 관련된 코멘트 정보를 확인하는 화면입니다. 각 사용자별로 해당 Host에 대한 코멘트 정보를 조회 및 관리할 수 있는 화면입니다.

|                                                                                                    | 三 🖻 기본보기                                                                                                    |                                                                                                    | 생성 🗸 🔄 🎝 🐼 admin cloud |
|----------------------------------------------------------------------------------------------------|----------------------------------------------------------------------------------------------------|----------------------------------------------------------------------------------------------------|------------------------|
| ○ 컴퓨트 ✓                                                                                                    | ☆ / 호스트 / ablecube1 ③ C 업데이트                                                                                                    |                                                                                                    |                        |
| 臣 스토리지 · · · · · · · · · · · · · · · · · · ·                                                                | Bouting KVM 4.21.0.0-Mold.Diplo-202503170938                                                                                                    | 상세 환격 관리 오스트 디바이스 이번트 코렌트<br>코렌트 (1)                                                                            |                        |
| <ul> <li>편 프로젝트</li> <li>역할</li> <li>유 저정</li> <li>면 도와인</li> <li>쇼 인프라스트럭쳐 ^</li> </ul>                    | 상태<br>© Up<br>리소스 상태<br>● Enabled<br>이이디<br>페 29/dfc78-0950-4831-9002-46856093/df9<br>IP                                                                                                    | admin 2025.4.1.2월 948-28         호스트 편집         아오픈 사람에게 프시         전체 1개 방학 중 1-1 표시         전체 1개 방학 중 1-1 표시 | 0                      |
| <ul> <li>면 보약</li> <li>② Zone</li> <li>器 Pod</li> <li>届 클리스티</li> <li>百 호스트</li> </ul>                      | · 0.10.22.1           CPU           · 0.00.12.2.0 GHz · 0           · 0.235 · 0.235 · 0. | <ul> <li>₩ ▲ 수 ?</li> <li>금 관리자만 표시</li> </ul>                                                                  | 247                    |
| <ul> <li>편 기본 소료리지</li> <li>요 2차 소료리지</li> <li>요 Object 스토리지</li> <li>ダ 시스템 VM</li> <li>♡ 가장 라우터</li> </ul> | ○         155.82 GB 메모리 ③           67.59% 사용법         35.30% 탑당범           비트워크            ◎                                                                                                    |                                                                                                    | 8                      |

### OOBM 포털 연결

1. 호스트에 설정된 OOBM 포털에 접근할 수 있습니다.

|                      | .Ξ 편 기본보기                                                      | ✓ Et ∠ Et A admin cloud                  |
|----------------------|----------------------------------------------------------------|------------------------------------------|
| ○ 컴퓨트 ✓              | ☆ / 호스트 / ablecube1 ③                                          |                                          |
| 🗄 스토리지 🗸             |                                                                | 000여 조실 건설                               |
| 여 네트워크               | ablecube1                                                      | 상세 원격 관리 호스트 디바이스 이벤트 코멘트<br>            |
| 전 이미지 🗸              | Routing KVM 4.21.0.0-Mold.Diplo-202503170938                   | 이름<br>ablecube1                          |
| 😥 이벤트                |                                                                | 0(0)[2]                                  |
| [비 프로젝트              | 상태<br>● Up                                                     | 29fdfd78-0950-4831-9002-4685d093fdf9     |
| A: 역할                |                                                                | 리소스 상태                                   |
| <i>ম</i> ৃ গন্ত      | 티조즈 장태<br>● Enabled                                            | Enabled                                  |
| 면 도메인                | 0101CI                                                         | IP 奉소<br>10.10.22.1                      |
| 순 인프라스트럭쳐 ^          | 29/dfd78-0950-4831-9002-4685d093/df9      IP      0 10 10 22 1 | KVM<br>사사                                |
| 百 요약                 |                                                                | CPU 0년1년3                                |
| Zone                 | CPU                                                            | x86_64                                   |
| 器 Pod                | CPU         ●         40 CPU x 2.20 GHz ●         x86_64       | 유형<br>Routing                            |
| 몲 클러스터               | 13.55% 사용함           60.23% 할당됨                                |                                          |
| 트 호스트                | 메모리                                                            | Cluster                                  |
| 팀 기본 스토리지            | ♀ 155.82 GB 메모리 ⑦<br>67.59% 사용된                                | Pod 이름<br>Pod                            |
| 조 2차 스토리지            | 35.30% 활당됨                                                     | 7                                        |
| 음 Object 스토리지        | 네트워크                                                           | Zone                                     |
|                      | ♥ ¥ RX 77.75 GB ↑ TX 61.76 GB                                  | 미저막 종료 시점<br>2025-02-0313:17:32-0000     |
| ♀ 가상 라우터             | 클러스터<br>R Cluster                                              |                                          |
| https://10.10.22.251 |                                                                | ତ୍ତ୍ର<br>2024. 11. 29. ହଅ 11:47:33<br>ଡି |

• **OOBM 포털 연결** 버튼을 클릭하여 OOBM 포털화면을 호출합니다.

|                | ពម្រឹកប           |
|----------------|-------------------|
| F              | UJITSU ServerView |
|                |                   |
| Usern<br>Passw | ame []<br>ord     |
| Corr           | Login .           |
|                |                   |
|                |                   |
|                |                   |
|                |                   |

• OOBM 포털에 로그인하여 호스트를 조작할 수 있습니다.

### 편집

1. 해당 Host 정보를 편집합니다.

| ABLESTACK                                               |                                                           |                                       | 생성 🗸 🕞 🗘 🕓 admin cloud |
|---------------------------------------------------------|-----------------------------------------------------------|---------------------------------------|------------------------|
| <ul> <li>····································</li></ul> | 습 / 호스트 / ablecube1 ③ (C 업데이트)                            |                                       |                        |
| 톤 스토리지 V                                                |                                                           |                                       | 면집                     |
| 여 네트워크 *                                                | ablecube1                                                 | 상세 원격 관리 호스트 디바이스 이벤트 코멘트<br>         |                        |
| 전 이미지 🗸                                                 | Routing KVM 4.21.0.0-Mold.Diplo-202503170938              | 이름<br>ablecube1                       |                        |
| 이벤트                                                     |                                                           | 01010                                 |                        |
| [1] 프로젝트                                                | 상태<br>● Up                                                | 29fdfd78-0950-4831-9002-4685d093fdf9  |                        |
| AL 역할                                                   | 리스스 사대                                                    | 리소스 상태                                |                        |
| AQ 7173                                                 | Enabled                                                   | Enabled                               |                        |
| 🔁 도메인                                                   | 0101                                                      | IP 주소<br>10.10.22.1                   |                        |
| 순 인프라스트럭쳐 ^                                             | 29fdfd78-0950-4831-9002-4685d093fdf9                      | 하이퍼바이저<br>KVM                         |                        |
| 印 요약                                                    | IP<br>⊗ 10.10.22.1<br>CPU<br>⊛ 40 CPU x 2.20 GHz ③ x86_64 | CPU 아키테처                              |                        |
| Zone                                                    |                                                           | x86_64                                |                        |
| BB Pod                                                  |                                                           | 유형                                    |                        |
| 몷, 클러스터                                                 | 13.55% 사용됨<br>60.23% 할당됨                                  | Routing                               |                        |
| 로 호스트                                                   | 메모리                                                       | 클리스터<br>Cluster                       |                        |
| 팀 기본 스토리지                                               | 오 155.82 GB 메모리 ⑦                                         | Pod 이름                                |                        |
| 조 2차 스토리지                                               | 67.59% 사용됨<br>35.30% 할당됨                                  | Pod                                   |                        |
| 品 Object 스토리지                                           | 네트워크                                                      | Zone<br>Zone                          |                        |
| ☞ 시스템 VM                                                |                                                           | 마지막 종료 시점<br>2025-02-03T13:17:32+0900 | _                      |
| ♥ 가상 라우터                                                | 클러스터<br>R Cluster                                         | All/101                               |                        |
| ∝° 내부 LB                                                |                                                           | ee =<br>2024. 11. 29. 오전 11:47:33     | ¢                      |

• Host 편집 버튼을 클릭하여 Host 편집 화면을 호출합니다.

|                  | 프 团 기본보기                                      | v                                     | 생성 🗸 🕞 🗘 🗚 admin cloud                                                                                          |
|------------------|-----------------------------------------------|---------------------------------------|----------------------------------------------------------------------------------------------------|
| 🕑 대시보드           |                                               |                                       |                                                                                                    |
| ☐ 컴퓨트            | ☆ / 호스트 / ablecube1 ③ C 업데이트                  |                                       |                                                                                                    |
| 티 스토리지 🗸         |                                               |                                       |                                                                                                    |
| 여 네트워크           | ablecube1                                     | 상세 원격 관리 호스트 디바이스 이벤트 코멘트             |                                                                                                    |
| 이미지 🗸            | Routing KVM (4.21.0.0-Mold.Diplo-202503170938 | 이름<br>ablecube1                       |                                                                                                    |
| 11 이벤트           |                                               | 편집 🕜                                  |                                                                                                    |
| [ 프로젝트           | 상태                                            |                                       |                                                                                                    |
| A: 역할            |                                               | 아름 ①                                  |                                                                                                    |
| <i>ম</i> ম সাম্ব | 리소스 상태<br>● Enabled                           | ablecube1                             |                                                                                                    |
| 电 도메인            | 0j0jCj                                        | 호스트 태그 ①                              |                                                                                                    |
| 순 인프라스트럭쳐 ^      | (III) 29fdfd78-0950-4831-9002-4685d093fdf9    | ablecube1<br>JS 규칙으로 태그①              |                                                                                                    |
| 표 요약             | IP                                            |                                       |                                                                                                    |
| Zone             | 0.10.22.1                                     | OS 기본 설정 ①                            |                                                                                                    |
| B Pod            | ● 40 CPU x 2.20 GHz ⑦ x86_64                  | · · · · · · · · · · · · · · · · · · · |                                                                                                    |
| 品 클러스터           | 13.55% 사용됨           60.23% 할당됨               | 취소 확인                                 |                                                                                                    |
| 호스트              | 예모리                                           |                                       |                                                                                                    |
| 日 기본 스토리지        | ♀ 155.82 GB 메모리 ⑦                             | Pod 이름<br>Pod                         |                                                                                                    |
| 조 2차 스토리지        | 35.30% 환당됨                                    | Total                                 |                                                                                                    |
| 음 Object 스토리지    | 네트워크                                          | Zone                                  |                                                                                                    |
|                  |                                               | 마지막 종료 시점                             |                                                                                                    |
| ♥ 가상 라우터         | 클러스터                                          | 2025-02-03T13:17:32+0900              |                                                                                                    |
| ∝。 내부 LB         | a Cluster                                     | 생성열<br>2024, 11, 29, 오전 11:47:33      | ter and the second second second second second second second second second second second second second second s |

- 수정할 **항목** 을 입력합니다.
- 확인 버튼을 클릭하여 Host 업데이트합니다.

# 호스트 보안 키 프로비저닝

1. 호스트 보안 키 프로비저닝할 수 있습니다. !!! warning 새 X509 인증서를 적용한 후 Host Agent 및 libvirtd 프로세스를 다시 시작합니다.

| ABLESTACK                               | ☞ 기본보기                                       | 🗸 🖓 🖓 🖓 🖓 damin cloud                 |
|-----------------------------------------|----------------------------------------------|---------------------------------------|
| <ul> <li>건 내시모느</li> <li>집퓨트</li> </ul> | ☆ / 호스트 / ablecube1 ③ (C 업데이트)               |                                       |
| E 스토리지 🗸                                |                                              | 호스트 보안 키 프로비저님                        |
| ☆ 네트워크 ✓                                | ablecube1                                    | 상세 원격 관리 호스트 다비이스 아벤트 코멘트<br>         |
|                                         | Routing KVM 4.21.0.0-Mold.Diplo-202503170938 | 이름<br>ablecube 1                      |
| 11 이벤트                                  |                                              | 0[0][[]                               |
| [1] 프로젝트                                | 상태<br>● Up                                   | 29fdfd78-0950-4831-9002-4685d093fdf9  |
| A: 역할                                   | 기수수 사태                                       | 리소스 상태                                |
| AQ 7173                                 | Enabled                                      | Enabled                               |
| 묘 도메인                                   | 00ICI                                        | IP 卒全<br>10.10.22.1                   |
| 한 인프라스트럭쳐 ^                             | 29fdfd78-0950-4831-9002-4685d093fdf9         | \$0]비하이지<br>8.01]비하이지                 |
| EE 요약                                   | ◎ 10.10.22.1                                 | CPU 아키테치                              |
| Zone                                    | CPU                                          | x86_64                                |
| == Pod                                  | # 40 CPU x 2.20 GHz  x86_64                  | 유형<br>Polyting                        |
| 몷 클러스터                                  | 14.41% 사용됨           60.23% 할당됨              |                                       |
| 호스트                                     | 메모리                                          | Cluster                               |
| 기본 스토리지                                 | ♀ 155.82 GB 메모리 ⑦<br>67.58% 사용됨              | Pod 0/8                               |
| 조 2차 스토리지                               | 35.30% 할당됨                                   |                                       |
| 品 Object 스토리지                           | 네트워크                                         | Zone                                  |
| ☞ 시스템 VM                                | ♥ ¥ RX 77.76 GB ↑ TX 61.78 GB                | 미저막 종료 시점<br>2025-02-03113:17:3240900 |
| ♀ 가상 라우터                                | 클러스터<br>R Cluster                            |                                       |
| ∝₀ 내부 LB                                |                                              | eca<br>2024. 11. 29. 오전 11:47:33      |

#### • 호스트 보안 키 프로비저닝 버튼을 클릭하여 호스트 보안 키 프로비저닝 화면을 호출합니다.

|                  | 프 미 기본보기                                     |                                                          | 생성 🗸 💽 🌔 ሌ admin cloud |
|------------------|----------------------------------------------|----------------------------------------------------------|------------------------|
| 🕐 대시보드           |                                              |                                                          |                        |
| △ 컴퓨트 🗸          | 슈 / 호스트 / ablecube1 ③ C 업데이트                 |                                                          |                        |
| 🗄 스토리지 🗸         |                                              |                                                          |                        |
| 여 네트워크           | ablecube1                                    | 상세 원격 관리 호스트 디바이스 이벤트 코멘트<br>                            |                        |
| 전 이미지 🗸          | Routing KVM 4.21.0.0-Mold.Diplo-202503170938 | 이름<br>ablembel                                           |                        |
| 🔛 이벤트            |                                              | olori                                                    |                        |
| 11 프로젝트          | 상태<br>● Up                                   | 29fdfd78-0950-4831-9002-4685d093fdf9                     |                        |
| A: 역할            | 리소스 상태 중스트                                   | 년아 키 프로비저님 🔿 🗸                                           |                        |
| <i>হ</i> ম শাস্ত | Enabled                                      |                                                          |                        |
| 臣 도메인            | 아이디 세기                                       | (509 인증서를 적용한 후 Host Agent 및 libvirtd 프로셰스를 다시 시작합니다. 확인 |                        |
| 순 인프라스트럭쳐 ^      | 29fdfd78-0950-4831-9002-4685d093fdf9         | 겠습니까?                                                    |                        |
| EI 요약            | IP<br>© 10.10.22.1                           |                                                          |                        |
| Zone             | CPU                                          |                                                          |                        |
| BB Pod           | # 40 CPU x 2.20 GHz  x86_64                  | Pauling                                                  |                        |
| 品 클러스터           | 14.41% 사용됨           60.23% 할당됨              | Rodung                                                   |                        |
| 로 호스트            | 예모리                                          | mel==el<br>Cluster                                       |                        |
| E 기본 스토리지        | ♀ 155.82 GB 메모리 ⑦ 67 58% ARE                 | Pod 이름<br>Pod                                            |                        |
| 조 2차 스토리지        | ·····································        | 700                                                      |                        |
| 음 Object 스토리지    | 네트워크                                         | Zone                                                     |                        |
| ✓ 시스템 VM         |                                              | 미지막 종료 시점<br>2025-02-03T13:12:32+0900                    |                        |
| ♀ 가상 라우터         | 클러스터<br>R Cluster                            |                                                          |                        |
| ≪ 내부 LB          |                                              | 2024. 11. 29. 오전 11:47:33                                | 6                      |

• 확인 버튼을 클릭하여 호스트 보안 키 프로비저닝 업데이트합니다.

강제 재연결

1. 호스트를 강제 재연결할 수 있습니다.

|                     | 토 기본보기                                                                                                    |                                       | 생생 🗸 🕞 🖉 📧 admin cloud |
|---------------------|----------------------------------------------------------------------------------------------------|---------------------------------------|------------------------|
| · 데시오드              | 습 / 호스트 / ablecube1 ③ (C 입데이트)                                                                                                    |                                       |                        |
| E 스토리지 💙            |                                                                                                    |                                       | 강제 새연설                 |
| 여 네트워크 *            | ablecube1                                                                                                    | 상세 원격 관리 호스트 디바이스 이벤트 코멘트<br>         |                        |
|                     | Routing KVM 4.21.0.0-Mold.Diplo-202503170938                                                                                                    | 이름<br>ablecube 1                      |                        |
| 11 이벤트              |                                                                                                    | 아이디                                   |                        |
| L <sup>1</sup> 프로젝트 | 상태<br>● Up                                                                                                    | 29fdfd78-0950-4831-9002-4685d093fdf9  |                        |
| A: 역할               | 리수스 상태                                                                                                    | 리소스 상태                                |                        |
| AQ সাম্ব            | Enabled                                                                                                    |                                       |                        |
| 면 도메인               | 아이디                                                                                                    | 10.10.22.1                            |                        |
| 순 인프라스트럭쳐 ^         | 29fdfd78-0950-4831-9002-4685d093fdf9                                                                                                    | 하이퍼바이저<br>KVM                         |                        |
| EE 요약               | © 10.10.22.1                                                                                                    | CPU 아키텍처                              |                        |
| Zone                | CPU                                                                                                    | x86_64                                |                        |
| B Pod               | # 40 CPU x 2.20 GHz  x86_64                                                                                                    | 유형                                    |                        |
| 品 클러스터              | 12.11% 사용됨                                                                                                    | Routing                               |                        |
| 로 호스트               | 에모리                                                                                                    | 클러스터<br>Cluster                       |                        |
| 돈 기본 스토리지           | ♀ 155.82 GB 메모리 ⑦                                                                                                    | Pod 이름                                |                        |
| 조 2차 스토리지           | 07.33% 지정점<br>35.30% 발당됨                                                                                                    | Pod                                   |                        |
| 음 Object 스토리지       | 네트워크                                                                                                    | Zone                                  |                        |
|                     | ♥ RX 77.77 GB     ↑ TX 61.79 GB     ■     ■     ■     ■     ■     ■     ■     ■     ■     ■     ■     ■     ■     ■     ■     ■     ■     ■     ■     ■     ■     ■     ■     ■     ■     ■     ■     ■     ■     ■     ■     ■     ■     ■     ■     ■     ■     ■     ■     ■     ■     ■     ■     ■     ■     ■     ■     ■     ■     ■     ■     ■     ■     ■     ■     ■     ■     ■     ■     ■     ■     ■     ■     ■     ■     ■     ■     ■     ■     ■     ■     ■     ■     ■     ■     ■     ■     ■     ■     ■     ■     ■     ■     ■     ■     ■     ■     ■     ■     ■     ■     ■     ■     ■     ■     ■     ■     ■     ■     ■     ■     ■     ■     ■     ■     ■     ■     ■     ■     ■     ■     ■     ■     ■     ■     ■     ■     ■     ■     ■     ■     ■     ■     ■     ■     ■     ■     ■     ■     ■     ■     ■     ■     ■     ■     ■     ■     ■     ■     ■     ■     ■     ■     ■     ■     ■     ■     ■     ■     ■     ■     ■     ■     ■     ■     ■     ■     ■     ■     ■     ■     ■     ■     ■     ■     ■     ■     ■     ■     ■     ■     ■     ■     ■     ■     ■     ■     ■     ■     ■     ■     ■     ■     ■     ■     ■     ■     ■     ■     ■     ■     ■     ■     ■     ■     ■     ■     ■     ■     ■     ■     ■     ■     ■     ■     ■     ■     ■     ■     ■     ■     ■     ■     ■     ■     ■     ■     ■     ■     ■     ■     ■     ■     ■     ■     ■     ■     ■     ■     ■     ■     ■     ■     ■     ■     ■     ■     ■     ■     ■     ■     ■     ■     ■     ■     ■     ■     ■     ■     ■     ■     ■     ■     ■     ■     ■     ■     ■     ■     ■     ■     ■     ■     ■     ■     ■     ■     ■     ■     ■     ■     ■     ■     ■     ■     ■     ■     ■     ■     ■     ■     ■     ■     ■     ■     ■     ■     ■     ■     ■     ■     ■     ■     ■     ■     ■     ■     ■     ■     ■     ■     ■     ■     ■     ■     ■     ■     ■     ■     ■     ■     ■     ■     ■     ■     ■     ■     ■     ■     ■     ■     ■     ■     ■     ■     ■     ■     ■     ■     ■     ■     ■     ■     ■ | 마지막 종료 시점<br>2025-02-03T13:17:32+0900 |                        |
| ♀ 가상 라우터            | 물러스터<br>品 Cluster                                                                                                    | 생성입                                   |                        |
| ≪ 내부LB              |                                                                                                    | 00年<br>2024. 11. 29. 오전 11:47:33      | ( <sup>0</sup> )       |

• 강제 재연결 버튼을 클릭하여 강제 재연결 화면을 호출합니다.

|                   | 표 🗇 기본보기                                     | ×                                    | 생성 🗸 💽 🗘 admin cloud |
|-------------------|----------------------------------------------|--------------------------------------|----------------------|
| 🕐 대시보드            |                                              |                                      |                      |
| △ 컴퓨트 🗸           | ☆ / 호스트 / ablecube1 ③ C 업데이트                 |                                      |                      |
| 티 스토리지 🗸          |                                              |                                      |                      |
| 여 네트워크            | ablecube1                                    | 상세 원격 관리 호스트 디바이스 이벤트 코멘트<br>        |                      |
| 전 이미지 🗸           | Routing KVM 4.21.0.0-Mold.Diplo-202503170938 | 이름<br>ablecube 1                     |                      |
| 11 이벤트            |                                              | ofoici                               |                      |
| [1] 프로젝트          | 상태                                           | 29fdfd78-0950-4831-9002-4685d093fdf9 |                      |
| A: 역할             |                                              | 리소스 상태                               |                      |
| <i>মি</i> ু শাস্ত | 티코스 장태<br>● Enabled 강제 지                     | 1연결 ⑦ ×                              |                      |
| <b>면</b> 도메인      | oloici                                       |                                      |                      |
| 순 인프라스트럭쳐 ^       | III) 29fdfd78-0950-4831-9002-4685d093fdf9 현재 | 호스트를 강제 재접속하시겠습니까?                   |                      |
| EE 요약             | IP<br>⊚ 10.10.22.1                           | 취소 확인                                |                      |
| Zone              | CPU                                          |                                      |                      |
| 88 Pod            | 40 CPU x 2.20 GHz  x86_64                    | 유형<br>Ponting                        |                      |
| 品 클러스터            | 12.11% 사용됨           60.23% 할당됨              | 리카스테                                 |                      |
| 호스트               | 메오리                                          | Cluster                              |                      |
| 함 기본 스토리지         | ♀ 155.82 GB 메모리 ⑨                            | Pod 이름<br>Pod                        |                      |
| 조 2차 스토리지         | 35.30% 환당됨                                   | 700                                  |                      |
| 品 Object 스토리지     | 네트워크                                         | Zone                                 |                      |
|                   |                                              | 마지막 종료 시점                            |                      |
| 💱 가상 라우터          | 물러스터                                         | 2025-02-03113:17:32+0900             |                      |
| ∝ 내부LB            | in Cluster                                   | 생성일<br>2024. 11. 29. 오전 11:47:33     | (                    |

• 확인 버튼을 클릭하여 강제 재연결합니다.

### 호스트 비활성화

#### i Info

호스트 활성화, 비활성화를 하기 위해서는 enable.kvm.host.auto.enable.disable 설정 값을 true 로 체크해야합니다.

1. 해당 호스트를 비활성화합니다.

|                                          | 드 기본보기                                       |                                       | 생성 🗸 🕞 🗘 admin cloud |
|------------------------------------------|----------------------------------------------|---------------------------------------|----------------------|
| <ul> <li>(건 내시모느</li> <li>집퓨트</li> </ul> | 습 / 호스트 / ablecube1 ③ (C 업데이트)               |                                       |                      |
| E 스토리지 🗸                                 |                                              |                                       | 호스트 비활성화             |
| 에트워크 *                                   | ablecube1                                    | 상세 원격 관리 호스트 디바이스 이벤트 코멘트<br>         |                      |
| 전 이미지 🗸                                  | Routing KVM 4.21.0.0-Mold.Diplo-202503170938 | 이름<br>ablecube1                       |                      |
| 11 이벤트                                   |                                              | 0/01/                                 |                      |
| 11 프로젝트                                  | 상태<br>● Up                                   | 29fdfd78-0950-4831-9002-4685d093fdf9  |                      |
| A: 역할                                    |                                              | 리소스 상태                                |                      |
| A 개정                                     | Enabled                                      | Enabled                               |                      |
| 면 도메인                                    | ofolci                                       | IP 주소<br>10.10.22.1                   |                      |
| 순 인프라스트럭쳐 ^                              | 29fdfd78-0950-4831-9002-4685d093fdf9         | 하이퍼바이저<br>KVM                         |                      |
| EE 요약                                    | © 10.10.22.1                                 | CPU 아키텍처                              |                      |
| Zone                                     | CPU                                          | x86_64                                |                      |
| BB Pod                                   | 40 CPU x 2.20 GHz        x86_64              | 유형<br>Parting                         |                      |
| 몷, 클러스터                                  | 12.11% 사용됨           60.23% 발당됨              | 클러스터                                  |                      |
| 호스트                                      | 메모리                                          | Cluster                               |                      |
| 팀 기본 스토리지                                | ♀ 155.82 GB 메모리 ③<br>67.33% 사용원              | Pod 이름<br>Pod                         |                      |
| 조 2차 스토리지                                | 35.30% 할당됨                                   | 7000                                  |                      |
| 몸 Object 스토리지                            | 네트워크                                         | Zone                                  |                      |
|                                          | ♥ ↓ RX 77.77 GB ↑ TX 61.79 GB                | 마지막 종료 시점<br>2025-02-03T13:17:32+0900 |                      |
| ♀ 가상 라우터                                 | 물리스티<br>R Cluster                            | 생성일                                   |                      |
| ∝ <sub>6</sub> 내부 LB                     |                                              | 2024. 11. 29. 오젠 11:47:33             | ( <sup>1</sup> )     |

• 호스트 비활성화 버튼을 클릭하여 호스트 비활성화 화면을 호출합니다.

| ABLESTACK         | 프 기본보기                                       |                                          | 생생 🗸 📴 🧔 admin cloud.                                                                                                    |
|-------------------|----------------------------------------------|------------------------------------------|----------------------------------------------------------------------------------------------------|
| ⊘ 대시보드            | 습 / 호스트 / ablecube1 ③ C 업데이트                 |                                          |                                                                                                    |
| E 스토리지            |                                              |                                          |                                                                                                    |
| 중 네트워크 ✓          | ablecube1                                    | 상세 원격 관리 호스트 디바이스 이벤트 코멘트                |                                                                                                    |
|                   | Routing KVM 4.21.0.0-Mold.Diplo-202503170938 | 이름<br>ablecube 1                         |                                                                                                    |
| 🔯 이벤트             |                                              |                                          |                                                                                                    |
| Ⅲ 프로젝트            | 상태<br>● Up                                   | 아이니<br>호스트 비활성화 ⑦                        |                                                                                                    |
| 요: 역할             |                                              |                                          |                                                                                                    |
| <i>ম</i> মু গান্ত | 리조스 상태<br>● Enabled                          | 호스트를 활성화 할 것인지 확인하십시오.                   |                                                                                                    |
| 臣 도메인             | 아이디                                          |                                          |                                                                                                    |
| 命 인프라스트럭쳐 ^       | 29fdfd78-0950-4831-9002-4685d093fdf9         | specify a reason for disabling this host |                                                                                                    |
| 臣王 요약             | IP<br>⊗ 10.10.22.1                           | (Optional) Reason to disable this host   |                                                                                                    |
| Zone              | CPU                                          |                                          |                                                                                                    |
| 88 Pod            | ● 40 CPU x 2.20 GHz ③ x86_64                 | 취소 확인                                    |                                                                                                    |
| 品 클러스터            | 60.23% 활동됨                                   | 클러스터                                     |                                                                                                    |
| 目 호스트             | 예모리                                          | Cluster                                  |                                                                                                    |
| - 기본 스토리지         | ♀ 155.82 GB 메모리 ⑦<br>67.33% 사용됨              | Pod 아름<br>Pod                            |                                                                                                    |
| 조 2차 스토리지         | 35.30% 활당됩                                   | 7006                                     |                                                                                                    |
| 음 Object 스토리지     | 네트워크                                         | Zone                                     |                                                                                                    |
|                   | 😤 😺 RX 77.77 GB 🛧 TX 61.79 GB                | 마지막 종료 시점<br>2028-02-0212:17:22+0900     |                                                                                                    |
| 🂱 가상 라우터          | 클러스터                                         | 2020-02-03113-17-52-0300                 |                                                                                                    |
| ≪° 내부 LB          | at Cluster                                   | 생생일<br>2024. 11. 29. 오전 11:47:33         | e de la constante de la constante de |

• 확인 버튼을 클릭하여 호스트 비활성화합니다.

호스트 활성화

1. 해당 호스트를 활성화합니다.

|                                             | 프 기본보기                                       |                                      | 생성 🗸 🕞 🗘 admin cloud |
|---------------------------------------------|----------------------------------------------|--------------------------------------|----------------------|
| <ul> <li>· 네시오드</li> <li>· 컴퓨트 ·</li> </ul> | 슈 / 호스트 / ablecube1 ③ (C 입데이트)               |                                      |                      |
| E 스토리지 🗸                                    |                                              |                                      | 호스트 활성화              |
| 에트워크 *                                      | ablecube1                                    | 상세 원격 관리 호스트 디바이스 이벤트 코멘트            |                      |
| 전 이미지 🗸                                     | Routing KVM 4.21.0.0-Mold.Diplo-202503170938 | 이름<br>ablecube 1                     |                      |
| 11 이벤트                                      |                                              | 01012                                |                      |
| [1] 프로젝트                                    | 상태<br>● Up                                   | 29fdfd78-0950-4831-9002-4685d093fdf9 |                      |
| A: 역할                                       | 리수스 상태                                       | 리소스 상태<br>Disabled                   |                      |
| AQ 7173                                     | Disabled                                     |                                      |                      |
| 臣 도메인                                       | 아이디                                          | IP 수소<br>10.10.22.1                  |                      |
| 순 인프라스트럭쳐 ^                                 | 29fdfd78-0950-4831-9002-4685d093fdf9         | কাওলোন৫০মে<br>KVM                    |                      |
| EE 요약                                       | ◎ 10.10.22.1                                 | CPU 아키텍처                             |                      |
| Zone                                        | CPU                                          | x86_64                               |                      |
| BB Pod                                      | ⊕ 40 CPU x 2.20 GHz ③     x86_64             | 유형                                   |                      |
| 몷, 클러스터                                     | 12.50% 사용됨<br>60.23% 확당된                     | Routing                              |                      |
| 호스트                                         | 에무리                                          | 클러스터<br>Cluster                      |                      |
| [편] 기본 스토리지                                 | ♀ 1<br>♀ 155.82 GB 메모리 ⑦                     | Pod 이름                               |                      |
| 조 2차 스토리지                                   | 67.34% 사용됨<br>35.30% 발당됨                     | Pod                                  |                      |
| 몸 Object 스토리지                               | 네트워크                                         | Zone<br>Zone                         |                      |
|                                             |                                              | 마지막 종료 시점                            |                      |
| ♀ 가상 라우터                                    | 클러스터                                         | 2025-02-03T13:17:32+0900             | 63                   |
| <\$ 내부LB                                    | Ж Cluster                                    | 생성일<br>2024. 11. 29. 오전 11:47:33     | <b>©</b>             |

• 호스트 활성화 버튼을 클릭하여 호스트 활성화 화면을 호출합니다.

| ABLESTACK         | 표 团 기본보기                                     | ×                                                                 | 생성 🗸 🕞 🗘 🐼 admin cloud                                                                                         |
|-------------------|----------------------------------------------|-------------------------------------------------------------------|----------------------------------------------------------------------------------------------------|
| ⑦ 대시보드            |                                              |                                                                   |                                                                                                    |
| ○ 컴퓨트 ~           | ☆ / 호스트 / ablecube1 ③ (C 업데이트)               |                                                                   |                                                                                                    |
| 🗄 스토리지 💙          |                                              |                                                                   |                                                                                                    |
| 🎅 네트워크 🗸 🗸        | ablecube1                                    | 상세 원격 관리 호스트 디바이스 이벤트 코멘트<br>                                     |                                                                                                    |
| 전 이미지 ·           | Routing KVM 4.21.0.0-Mold.Diplo-202503170938 | 이름<br>ablecube 1                                                  |                                                                                                    |
| 11 이벤트            |                                              | OFOIE                                                             |                                                                                                    |
| [비 프로젝트           | 상태                                           | THE THE THE THE THE THE THE THE THE THE                           |                                                                                                    |
| A: 역할             |                                              |                                                                   |                                                                                                    |
| <i>হি</i> , শাস্ত | Disabled                                     | 호스트를 활성화 할 것인지 확인하십시오.                                            |                                                                                                    |
| 电 도메인             | 010101                                       | The setting 'anable low best auto anable disable' is anabled, can |                                                                                                    |
| 俞 인프라스트럭쳐 ^       | 29fdfd78-0950-4831-9002-4685d093fdf9         | specify a reason for enabling this host                           |                                                                                                    |
| 8월 요약             | IP<br>© 10 10 22 1                           | (Optional) Reason to enable this host                             |                                                                                                    |
| Zone              | CPU                                          |                                                                   |                                                                                                    |
| BB Pod            | # 40 CPU x 2.20 GHz  x86_64                  | 취소 확인                                                             |                                                                                                    |
| 몲 클러스터            | 12.50% 사용됨           60.23% 할당됨              | 클러스터                                                              |                                                                                                    |
| E 호스트             | 메모리                                          | Cluster                                                           |                                                                                                    |
| 팀 기본 스토리지         | ♀ 155.82 GB 메모리 ③<br>67.34% 사용된              | Pod 이름<br>Pod                                                     |                                                                                                    |
| 조 2차 스토리지         | 35.30% 활당됨                                   | Zone                                                              |                                                                                                    |
| 음 Object 스토리지     | 네트워크                                         | Zone                                                              |                                                                                                    |
|                   | ♥ V RX 77.77 GB ↑ TX 61.80 GB                | 마지막 종료 시점                                                         |                                                                                                    |
| 🂱 가상 라우터          | 클러스터<br>목 Cluster                            | 2025-02-03113:17:32+0900                                          | dz                                                                                                    |
| ∝° 내부 LB          | in outer                                     | '영상 M<br>2024. 11. 29. 오전 11:47:33                                | la de la constante de la constante de la constante de la constante de la constante de la constante de la const |

• 확인 버튼을 클릭하여 호스트 활성화합니다.

# 유지보수 모드 활성화

i Info

호스트 유지보수 모드로 설정하면 호스트의 모든 가상머신을 다른 호스트로 마이그레이션합니다.

1. 해당 호스트를 유지보수 모드 활성화화합니다.

|                                             | 드 기본보기                                       |                                      | 생성 🗸 🕞 🗘 admin cloud |
|---------------------------------------------|----------------------------------------------|--------------------------------------|----------------------|
| <ul> <li>· 네시오드</li> <li>· 컴퓨트 ·</li> </ul> | 습 / 호스트 / ablecube1 ③ (C 입데이트)               |                                      |                      |
| 는 스토리지                                      |                                              |                                      | 유지보수 모드 활성화          |
| 에트워크 *                                      | ablecube1                                    | 상세 원격 관리 호스트 디바이스 이벤트 코멘트<br>        |                      |
| 전 이미지 🗸                                     | Routing KVM 4.21.0.0-Mold.Diplo-202503170938 | 이름<br>ablecube1                      |                      |
| 11 이벤트                                      |                                              | 아이디                                  |                      |
| [1] 프로젝트                                    | 상태<br>● Up                                   | 29fdfd78-0950-4831-9002-4685d093fdf9 |                      |
| A: 역할                                       | 21人人 사태                                      | 리소스 상태                               |                      |
| A 개정                                        | Enabled                                      | Enabled                              |                      |
| 田 도메인                                       | 아이디                                          | IP 주소<br>10.10.22.1                  |                      |
| 순 인프라스트럭쳐 ^                                 | 29fdfd78-0950-4831-9002-4685d093fdf9         | 하이퍼바이저<br>KVM                        |                      |
| EE 요약                                       | © 10.10.22.1                                 | CPU 아키텍처                             |                      |
| Zone                                        | CPU                                          | x86_64                               |                      |
| BB Pod                                      | 40 CPU x 2.20 GHz ② x86_64                   | Rg                                   |                      |
| 몷, 클러스터                                     | 11.88% 사용됨           60.23% 발당됨              | 클리스터                                 |                      |
| 호스트                                         | 메모리                                          | Cluster                              |                      |
| 팀 기본 스토리지                                   | ♀ 155.82 GB 메모리 ③<br>67.31% 산용원              | Pod 이름<br>Pod                        |                      |
| 조 2차 스토리지                                   | 35.30% 할당됨                                   | 7000                                 |                      |
| 品 Object 스토리지                               | 네트워크                                         | Zone                                 |                      |
|                                             | ♥ ¥ RX 77.77 GB ↑ TX 61.80 GB                | 마지막 종료 시점                            |                      |
| ♀ 가상 라우터                                    | 클러스터<br>목 Cluster                            | 2020-02-03113-17-32-0900             |                      |
| ∝o <sup>o</sup> 내부 LB                       | III ONON                                     | 명명철<br>2024. 11. 29. 오전 11:47:33     | 0                    |

• 유지보수 모드 활성화 버튼을 클릭하여 유지보수 모드 활성화 화면을 호출합니다.

| ABLESTACK                                   | 프 기본보기                                       |                                                                   | 🛛 🖉 🖉 🕼 admin cloud |
|---------------------------------------------|----------------------------------------------|-------------------------------------------------------------------|---------------------|
| 🕐 대시보드                                      |                                              |                                                                   |                     |
| △ 컴퓨트                                       | ☆ / 호스트 / ablecube1 ⑦ C 업데이트                 |                                                                   |                     |
| 톱 스토리지 🗸                                    |                                              |                                                                   |                     |
| 여트워크                                        | ablecube1                                    | 상세 원적 관리 호스트 디바이스 이번트 코멘트<br>                                     |                     |
| 전 이미지 · · · · · · · · · · · · · · · · · · · | Routing KVM 4.21.0.0-Mold.Diplo-202503170938 | 이름<br>ablecube1                                                   |                     |
| 🖾 이벤트                                       |                                              | 010[0]                                                            |                     |
| [1] 프로젝트                                    | 상태<br>● Lin                                  | 29fdfd78-0950-4831-9002-4685d093fdf9                              |                     |
| A: 역할                                       |                                              | 리소스 상태                                                            |                     |
| 💫 শাস্ত                                     | ● Enabled 유지보                                | 수 모드 활성화 ③                                                        |                     |
| 면 도메인                                       | 아이더                                          |                                                                   |                     |
| 命 인프라스트럭쳐 ^                                 | 배 29fdfd78-0950-4831-9002-4685d093fdf9 여개    | 보수 모드를 사용하면, 이 호스트로 실행 중인 모든 가상머신을 다른 사용 가능 호스트<br>실시간 마이그레이션됩니다. |                     |
| EE 요약                                       | IP<br>© 10.10.22.1                           | 취소 확인                                                             |                     |
| Dia Zone                                    | CPU                                          |                                                                   |                     |
| BB Pod                                      | # 40 CPU x 2.20 GHz  x86_64                  | 유형                                                                |                     |
| 品 클러스터                                      | 11.88% 사용됨           60.23% 발당됨              |                                                                   |                     |
| E 호스트                                       | 메오리                                          | Cluster                                                           |                     |
| [1] 기본 스토리지                                 | ♀ 155.82 GB 메모리 ③                            | Pod 이름                                                            |                     |
| 2차 스토리지                                     | 67.31% 사용됩<br>35.30% 활당됨                     | Pod                                                               |                     |
| 음 Object 스토리지                               | 네트워크                                         | Zone                                                              |                     |
| ☞ 시스템 VM                                    | * 🔶 RX 77.77 GB 🛧 TX 61.80 GB                | 마지막 종료 시점                                                         |                     |
| ♥ 가상 라우터                                    | 클러스터                                         | 2025-02-03T13:17:32+0900                                          | 6                   |
| ∝° 내부LB                                     | 吊 Cluster                                    | 생성일<br>2024, 11, 29, 오전 11:47:33                                  | 6                   |

• 확인 버튼을 클릭하여 호스트 비활성화합니다.

# 유지보수 모드 비활성화

1. 해당 호스트를 유지보수 모드 비활성화합니다.

|                | ☞ 기본보기                                       |                                      | 생성 ᢦ   문   다ූ <sup>60</sup> |
|----------------|----------------------------------------------|--------------------------------------|-----------------------------|
| ○ 컴퓨트 ~        | ☆ / 호스트 / ablecube1 ③ ( C 업데이트               |                                      |                             |
| 🗄 스토리지 🗸       |                                              |                                      | 유지보수 모드 취소                  |
| 여 네트워크         | ablecube1                                    | 상세 원격 관리 호스트 디바이스 이벤트 코멘트<br>        |                             |
| 전 이미지 · ·      | Routing KVM 4.21.0.0-Mold.Diplo-202503170938 | 이름<br>ablecube 1                     |                             |
| 🖾 이벤트          |                                              | 0/0[E]                               |                             |
| [1] 프로젝트       | 상태<br>● UD                                   | 29fdfd78-0950-4831-9002-4685d093fdf9 |                             |
| A: 역할          | 기스스 사태                                       | 리소스 상태                               |                             |
| <i>P</i> o, 계정 | PrepareForMaintenance                        | PrepareForMaintenance                |                             |
| 🔁 도메인          | 0101                                         | IP 주소<br>10.10.22.1                  |                             |
| 순 인프라스트럭쳐 ^    | 29fdfd78-0950-4831-9002-4685d093fdf9         | 하이페바이저<br>KVM                        |                             |
| 표표 요약          | © 10.10.22.1                                 | CPU 아키텍처                             |                             |
| Zone           | CPU                                          | x86_64                               |                             |
| E Pod          | # 40 CPU x 2.20 GHz  x86_64                  | 유형<br>Deuting                        |                             |
| 몷 클러스터         | 11.84% 사용됨           0.00% 할당됨               | a러 사태                                |                             |
| E 호스트          | 예모리                                          | Cluster                              |                             |
| 팀 기본 스토리지      | ♀ 155.82 GB 메모리 ③                            | Pod 이름<br>Pod                        |                             |
| 조 2차 스토리지      | 0.00% 할당됨                                    | 7                                    |                             |
| 음 Object 스토리지  | 네트워크                                         | Zone                                 |                             |
|                |                                              | 마지막 종료 시점                            |                             |
| 💱 가상 라우터       | 클리스터                                         | 2025-02-03115-17-52+0300             | (B)                         |
| ≪ 내부 LB        | ก เหมาย                                      | 영양월<br>2024. 11. 29. 오전 11:47:33     | ®                           |

• 유지보수 모드 비활성화 버튼을 클릭하여 호스트 유지보수 모드 비활성화 화면을 호출합니다.

| ABLESTACK     | 프 기본보기                                       | v                                     | 생생 🗸 📴 🗘 admin cloud                     |
|---------------|----------------------------------------------|---------------------------------------|------------------------------------------|
| 🕐 대시보드        |                                              |                                       |                                          |
| △ 컴퓨트 ~       | ☆ / 호스트 / ablecube1 ③                        |                                       |                                          |
| 집 스토리지 🗸      |                                              |                                       |                                          |
| 여 네트워크        | ablecube1                                    | 상세 원격 관리 호스트 디바이스 이벤트 코멘트<br>         |                                          |
| 전 이미지 · ·     | Routing KVM 4.21.0.0-Mold.Diplo-202503170938 | 이름<br>ablecube 1                      |                                          |
| 11 이벤트        |                                              | ojojici                               |                                          |
| [1] 프로젝트      | 상태 🔍                                         | 29fdfd78-0950-4831-9002-4685d093fdf9  |                                          |
| 요: 역할         |                                              | 리소스 상태                                |                                          |
| ·A 개정         | ● Maintenance 유지!                            | 로수 모드 취소 💿 X                          |                                          |
| 臣 도메인         | 아이디                                          |                                       |                                          |
| 순 인프라스트럭쳐 ^   | · · · · · · · · · · · · · · · · · · ·        | 제유지 보수 모드를 취소하시겠습니까?                  |                                          |
| 린크 요약         | IP<br>© 10.10.22.1                           | 취소 확인                                 |                                          |
| Zone          | CPU                                          |                                       |                                          |
| BB Pod        | 40 CPU x 2.20 GHz ① x86_64                   | 유형<br>Denter                          |                                          |
| 品 클러스터        | 11.84% 사용됨<br>0.00% 할당됨                      | Routing                               |                                          |
| 코스트           | 예모리                                          | 탈디스디<br>Cluster                       |                                          |
| 팀 기본 스토리지     | ♀ 155.82 GB 메모리 ⑦                            | Pod 이름                                |                                          |
| ▶ 2차 스토리지     | 41.81% 사용됨<br>0.00% 열당됨                      | Pod                                   |                                          |
| 品 Object 스토리지 | 네트워크                                         | Zone                                  |                                          |
| 孑 시스템 VM      |                                              | 마지막 종료 시점<br>2025-02-03113:17:32+0900 |                                          |
| ♥ 가상 라우터      | 물리스터<br>몲 Cluster                            | 생선인                                   |                                          |
| ≪ 내부 LB       |                                              | 2024. 11. 29. 오전 11:47:33             | le le le le le le le le le le le le le l |

• 확인 버튼을 클릭하여 유지보수 모드 비활성화합니다.

# 원격 관리 구성

1. 원격 관리 구성 버튼 클릭 하여 원격 관리 구성 팝업을 호출합니다.

| ABLESTACK       | 드 기본보기                                       |                                       | 생성 🗸 🕞 🗘 admin cloud |
|-----------------|----------------------------------------------|---------------------------------------|----------------------|
| ○ 컴퓨트 ~         | 습 / 호스트 / ablecube1 ③ (C 업데이트)               |                                       |                      |
| 팀 스토리지 🗸        |                                              |                                       | 원격 관리 구성             |
| 여 네트워크          | ablecube1                                    | 상세 원격 관리 호스트 디바이스 이벤트 코멘트<br>         |                      |
|                 | Routing KVM 4.21.0.0-Mold.Diplo-202503170938 | 이름<br>ablecube 1                      |                      |
| III 이벤트         |                                              | 아이디                                   |                      |
| [비 프로젝트         | 상태<br>● Up                                   | 29fdfd78-0950-4831-9002-4685d093fdf9  |                      |
| A: 역할           | 리수스 상태                                       | 리소스 상태                                |                      |
| <i>I</i> A /178 | Enabled                                      |                                       |                      |
| 臣 도메인           | 아이디                                          | 10.10.22.1                            |                      |
| 순 인프라스트럭쳐 ^     | 29fdfd78-0950-4831-9002-4685d093fdf9         | 하이퍼바이저<br>KVM                         |                      |
| 프로 요약           | © 10.10.22.1                                 | CPU 아키텍처                              |                      |
| Zone            | CPU                                          | x86_64                                |                      |
| E Pod           | # 40 CPU x 2.20 GHz  x86_64                  | 유형                                    |                      |
| 몷 클러스터          | 7.93% 사용됨           0.00% 할당됨                | Routing                               |                      |
| 토 호스트           | 메모리                                          | 블러스터<br>Cluster                       |                      |
| E 기본 스토리지       | ♀ 155.82 GB 메모리 ⑦<br>41.84% 사용됨              | Pod 이름<br>Pod                         |                      |
| 2차 스토리지         | 0.00% 할당됨                                    | 7000                                  |                      |
| 음 Object 스토리지   | 네트워크                                         | Zone                                  |                      |
|                 |                                              | 마지막 종료 시점<br>2025-02-03T13:17:32+0900 |                      |
| ♀ 가상 라우터        | 표미드미<br>品 Cluster                            | 생성일                                   |                      |
| ~ 애부 LB         |                                              | 2024. 11. 29. 오전 11:47:33             | ( <sup>0</sup> )     |

2. 원격 관리 구성을 위한 항목을 입력합니다.

| ABLESTACK                | 프 기본보기                                         | v                                                     | 생성 🗸 🖓 🙆 admin cloud |
|--------------------------|------------------------------------------------|-------------------------------------------------------|----------------------|
| ⑦ 대시보드                   |                                                |                                                       |                      |
| △ 컴퓨트 ~                  | ☆ / 호스트 / ablecube1 ③ C 업데이트                   |                                                       |                      |
| 전 스토리지                   |                                                | 원격 관리 구성 🕤 🛛 🕹                                        |                      |
| <ul> <li>에트워크</li> </ul> | ablecube1                                      |                                                       |                      |
| 전 이미지 · ·                | Routing KVM (4.21.0.0-Mold.Diplo-202503170938) | 원의 관리 구정                                              |                      |
| 11 이벤트                   |                                                | · 주소①                                                 |                      |
| [1] 프로젝트                 | 상태                                             | 10.10.22.251                                          |                      |
| A: 역할                    | • Up                                           | * 포트 ①                                                |                      |
| <i>হ</i> ০ সম            | 리소스 상태<br>Enabled                              | 443                                                   |                      |
|                          |                                                | * 사용자 이름 ①                                            |                      |
| 4월 포에진                   | 아이디                                            | administrator                                         |                      |
| 순 인프라스트럭쳐 ^              |                                                | • 비밀번호 ①                                              |                      |
| 町 요약                     | IP<br>© 10.10.22.1                             | ······ Ø                                              |                      |
| Zone                     |                                                | . 트라이버 ③                                              |                      |
| 88 Pod                   |                                                | ipmitool v                                            |                      |
| 문 특러스터                   |                                                | *관리콘솔 프로토콜 ()                                         |                      |
|                          | 0.00% 2                                        | https V                                               |                      |
|                          | 메모리                                            | 편리곤달 포트()                                             |                      |
| 김 기본 스토리시                | 41.84% ×                                       | the nost management interface management console port |                      |
| 조 2차 스토리지                | 0.00% 할                                        | 취소 확인                                                 |                      |
| 음 Object 스토리지            | 네트워크                                           |                                                       |                      |
| 🚱 시스템 VM                 | ♥ ↓ RX 77.83 GB ↑ TX 96.40 GB                  | 마지막 종료 시점                                             |                      |
| ♥ 가상 라우터                 | 클러스터                                           | 2025-02-03T13:17:32+0900                              |                      |
| ≪ 내부 LB                  | 品 Cluster                                      | 생성일<br>2024. 11. 29. 오전 11:47:33                      |                      |

- **주소:** 주소를 입력합니다.
- 포트: 포트를 입력합니다.
- 사용자 이름: 사용자 이름을 입력합니다.
- 비밀번호: 비밀번호를 입력합니다.
- 드라이버: 드라이버를 선택합니다.
- 관리콜솔 프로토콜: 관리콜솔 프로토콜을 선택합니다.
- 확인 버튼을 클릭하여 원격 관리 구성을 설정합니다.

원격 관리 비활성화

#### 1. 해당 Host 원격 관리 비활성화합니다.

|               | 프 기본보기                                       |                                        | 생성 🗸 🕞 🖉 admin cloud |
|---------------|----------------------------------------------|----------------------------------------|----------------------|
| ○ 컴퓨트 ~       | 습 / 호스트 / ablecube1 ③ (C 입데이트)               |                                        |                      |
| 🗄 스토리지 💙      |                                              |                                        | 원격 관리 비활성화           |
| 여 네트워크 *      | ablecube1                                    | 상세 원격 관리 호스트 디바이스 이벤트 코멘트<br>          |                      |
| 조 이미지 🗸       | Routing KVM 4.21.0.0-Mold.Diplo-202503170938 | 이름<br>ablecube 1                       |                      |
| 🛱 이벤트         |                                              | 아이티                                    |                      |
| 💾 프로젝트        | 상태<br>● Up                                   | 29fdfd78-0950-4831-9002-4685d093fdf9   |                      |
| A: 역할         |                                              | 리소스 상태                                 |                      |
| A 개정          | Enabled                                      | Enabled                                |                      |
| 电 도메인         | 아이디                                          | IP 주소<br>10.10.22.1                    |                      |
| 순 인프라스트럭쳐 ^   | 29fdfd78-0950-4831-9002-4685d093fdf9         | 하이퍼바이저                                 |                      |
| EE 요약         | IP<br>@ 10.10.22.1                           | CDU 0/21EP-5                           |                      |
| Zone          | CPU                                          | x86_64                                 |                      |
| 88 Pod        | 40 CPU x 2.20 GHz<br>x86_64                  | Reg                                    |                      |
| 器, 클러스터       | 7.08% 사용됨           0.00% 할당됨                |                                        |                      |
| 호스트           | 메모리                                          | Cluster                                |                      |
| [1] 기본 스토리지   | ♀ 155.82 GB 메모리 ⑦                            | Pod 이름<br>Pod                          |                      |
| 2차 스토리지       | 0.00% 할당됨                                    | P00                                    |                      |
| 움 Object 스토리지 | 네트워크                                         | Zone                                   |                      |
|               |                                              | 마지막 종료 시점<br>2025.02.03T13:17:32.40900 |                      |
| ♀ 가상 라우터      | 클러스터<br>R. Cluster                           | 2025-02-03115-17-3270300               |                      |
| ∝ 내부 LB       | m Guater                                     | 영양철<br>2024, 11. 29. 오전 11:47:33       | <b>(</b>             |

• 원격 관리 비활성화 버튼을 클릭하여 원격 관리 비활성화 화면을 호출합니다.

| ABLESTACK         | 프 개본보기                                       | ×                                            | 생성 🗸 🕞 🗘 admin cloud |
|-------------------|----------------------------------------------|----------------------------------------------|----------------------|
| 🕗 대시보드            |                                              |                                              |                      |
| △ 컴퓨트 🗸           | ☆ / 호스트 / ablecube1 ⑦ C 업데이트                 |                                              |                      |
| 금 스토리지            |                                              |                                              |                      |
| 🔅 네트워크 🗸 🗸        | ablecube1                                    | 상체 원격 관리 호스트 디바이스 이벤트 코멘트                    |                      |
| 전 이미지 🗸           | Routing KVM 4.21.0.0-Mold.Diplo-202503170938 | 이름<br>ablecube1                              |                      |
| [☆] 이벤트           |                                              | NAITI                                        |                      |
| 비 프로젝트            | 상태<br>● Up                                   | 29fdfd78-0950-4831-9002-4685d093fdf9         |                      |
| R: 역할             |                                              | 리소스 상태                                       |                      |
| <i>হি</i> , শাস্ত | ● Enabled 원격 관련                              | 의 비활성화 ⑦ · · · · · · · · · · · · · · · · · · |                      |
| 臣 도메인             | 0f0[C]                                       |                                              |                      |
| 血 인프라스트럭쳐 ^       | 11 29fafd78-0950-4831-9002-4685d093faf9 원격 전 | 라리 비활성화<br>                                  |                      |
| 민준 요약             | IP<br>© 10.10.22.1                           | 취소 확인                                        |                      |
| Zone              | CPU                                          |                                              |                      |
| 88 Pod            | # 40 CPU x 2.20 GHz () x86_64                | 유형                                           |                      |
| 品 클러스터            | 7.08% 사용됨           0.00% 활당됨                | Routing                                      |                      |
| E 호스트             | 에모리                                          | Cluster                                      |                      |
| 기본 스토리지           | ♀ 155.82 GB 메모리 ③<br>41.82% 사용원              | Pod 이름<br>Pod                                |                      |
| 🖾 2차 스토리지         | 0.00% 활당됨                                    | Zone                                         |                      |
| 음 Object 스토리지     | 네트워크                                         | Zone                                         |                      |
|                   | 😤 🔍 RX 77.84 GB                              | 마지막 종료 시점                                    |                      |
| ♀ 가상 라우터          | 클러스터                                         | 2025-02-03113:17:32+0900                     |                      |
| og 내부 LB          | R Cluster                                    | 생생일<br>2024. 11. 29. 오전 11:47:33             |                      |

• 확인 버튼을 클릭하여 원격 관리 비활성화합니다.

## 원격 관리 활성화

1. 해당 Host 원격 관리 활성화합니다.

|               |                                              |                                       | 생성 🗸 👍 🎾 \land admin cloud |
|---------------|----------------------------------------------|---------------------------------------|----------------------------|
| ○ 컴퓨트 ~       | ☆ / 호스트 / ablecube1 ③ (C 업데이트)               |                                       |                            |
| 팀 스토리지 🗸      |                                              |                                       | 원격 관리 활성화                  |
| 여 네트워크        | ablecube1                                    | 상세 원격 관리 호스트 디바이스 이벤트 코멘트<br>         |                            |
| K 010X V      | Routing KVM 4.21.0.0-Mold.Diplo-202503170938 | 이름<br>ablecube 1                      |                            |
| 📅 이벤트         |                                              | 0/0[E]                                |                            |
| 10 프로젝트       | 상태<br>● Up                                   | 29fdfd78-0950-4831-9002-4685d093fdf9  |                            |
| A: 역할         | 리소스 상태                                       | 리소스 상태                                |                            |
| <i>I</i> A 개정 | <ul> <li>Enabled</li> </ul>                  |                                       |                            |
| 또 도메인         | 아이디                                          | 10.10.22.1                            |                            |
| 순 인프라스트럭쳐 ^   | 29fdfd78-0950-4831-9002-4685d093fdf9         | 하이퍼바이저<br>KVM                         |                            |
| EE 요약         | © 10.10.22.1                                 | CPU 아키텍처                              |                            |
| Zone          | CPU                                          | x86_64                                |                            |
| BB Pod        | # 40 CPU x 2.20 GHz  x86_64                  | 유형<br>Develop                         |                            |
| 몲 클러스터        | 7.68% 사용됨           0.00% 할당됨                | Rouing                                |                            |
| 티 호스트         | 메모리                                          | 불터스터<br>Cluster                       |                            |
| 1본 스토리지       | ♀ 155.82 GB 메모리 ③<br>41.84% 사율됨              | Pod 이름<br>Pod                         |                            |
| 조 2차 스토리지     | 0.00% 헐당됨                                    | 7===                                  |                            |
| 品 Object 스토리지 | 네트워크                                         | Zone                                  |                            |
|               |                                              | 마지막 종료 시점<br>2025-02-03T13:17:32+0900 |                            |
| ♥ 가상 라우터      | 물러스터<br>吊 Cluster                            | 생성입                                   |                            |
| ∝% 내부 LB      |                                              | 2024. 11. 29. 오전 11:47:33             | <b>(</b>                   |

• 원격 관리 활성화 버튼을 클릭하여 원격 관리 활성화 화면을 호출합니다.

| ABLESTACK        | 프 기본보기                                            | v                                    | ජන් 🗸 💽 🗘 🐼 admin cloud               |
|------------------|---------------------------------------------------|--------------------------------------|---------------------------------------|
| 🗭 대시보드           |                                                   |                                      |                                       |
| △ 컴퓨트 ㆍ          | ☆ / 호스트 / ablecube1 ③ C 업데이트                      |                                      |                                       |
| 티 스토리지 🗸         |                                                   |                                      |                                       |
| 여 네트워크           | ablecube1                                         | 상세 원격 관리 호스트 디바이스 아멘트 코멘트<br>        |                                       |
| · 이미지 · ·        | Routing (KVM) (4.21.0.0-Mold.Diplo-202503170938)  | 이름<br>ablecube 1                     |                                       |
| 🖾 이벤트            |                                                   | DIGITI                               |                                       |
| [1] 프로젝트         | 상태                                                | 29fdfd78-0950-4831-9002-4685d093fdf9 |                                       |
| A: 역할            |                                                   | 리소스 상태                               |                                       |
| <i>ম</i> ৃ শান্ত | 리소스 상태<br>● Enabled 원격 관                          | 리 활성화 🕜 🛛 🕹                          |                                       |
| 면 도메인            | 아이디                                               |                                      |                                       |
| 命 인프라스트럭쳐 ^      | 1994 원격 원격 원건 원건 원건 원건 원건 원건 원건 원건 원건 원건 원건 원건 원건 | 관리 활성화                               |                                       |
| 圓 요약             | IP<br>© 10.10.22.1                                | 취소 확인                                |                                       |
| Zone             | CPU                                               |                                      |                                       |
| BB Pod           | # 40 CPU x 2.20 GHz ③ x86_64                      | 유형<br>Device                         |                                       |
| 品 클러스터           | 7.68% 사용됨           0.00% 할당됨                     | notung<br>Balaci                     |                                       |
| 로 호스트            | 메오리                                               | Cluster                              |                                       |
| 기본 스토리지          | ♀ 155.82 GB 메모리 ③                                 | Pod 이름<br>Dod                        |                                       |
| 조 2차 스토리지        | · · · · · · · · · · · · · · · · · · ·             | 700                                  |                                       |
| 음 Object 스토리지    | 네트워크                                              | Zone                                 |                                       |
| ☞ 시스템 VM         |                                                   | 마지막 종료 시점                            |                                       |
| 🂱 가상 라우터         | 물러스터                                              | 2025-02-03T13:17:32+0900             | 63                                    |
| ∝° 내부 LB         | an Cluster                                        | 생성일<br>2024, 11, 29, 오전 11:47:33     | e e e e e e e e e e e e e e e e e e e |

• 확인 버튼을 클릭하여 원격 관리 활성화합니다.

# 원격 관리 전원 조치 실행

1. 원격 관리 전원 조치 실행 버튼 클릭 하여 호스트를 원격으로 관리할 수 있는 팝업을 호출합니다.

| ABLESTACK           |                                              | Stá v P. (200 admin cloud)            |
|---------------------|----------------------------------------------|---------------------------------------|
| ○ 컴퓨트 ~             | ☆ / 호스트 / ablecube1 ③ (C 업데이트)               |                                       |
| 팀 스토리지 🗸            |                                              | 원격 관리 전염 조치 실행                        |
| 여 네트워크 *            | ablecube1                                    | 상세 원격 관리 호스트 디바이스 이벤트 코멘트<br>         |
| 전 이미지 🗸             | Routing KVM 4.21.0.0-Mold.Diplo-202503170938 | 이름<br>ablecube1                       |
| EV 이벤트              |                                              | oļ0[L]                                |
| L <sup>1</sup> 프로젝트 | 상태<br>● Up                                   | 29fdfd78-0950-4831-9002-4685d093fdf9  |
| A: 역할               | 리수스 상태                                       | 리소스 상태                                |
| <b>छि</b> गठ        | Enabled                                      |                                       |
| 中 도메인               | 아이디                                          | IP                                    |
| 命 인프라스트럭쳐 ^         | 29fdfd78-0950-4831-9002-4685d093fdf9         | 하이프바이저<br>K/VM                        |
| 百日 요약               | ◎ 10.10.22.1                                 | CPU 아키테치                              |
| Zone                | CPU                                          | x86_64                                |
| B Pod               | # 40 CPU x 2.20 GHz  x86_64                  |                                       |
| 몷, 클러스터             | 7.68% 사용됨           0.00% 할당됨                | Routing                               |
| 들 호스트               | 01021                                        | 클러스터<br>Cluster                       |
| 팀 기본 스토리지           | 오 155.82 GB 메모리 ②                            | Pod 이름                                |
| 조 2차 스토리지           | 41.84% 사용됨<br>0.00% 할당됨                      | Pod                                   |
| 品 Object 스토리지       | 네트워크                                         | Zone Zone                             |
|                     | 😤 😺 RX 77.84 GB                              | 미지막 종료 시점<br>2025-02-03113:17:32+0900 |
| ♀ 가상 라우터            | 클러스터<br>모 Cluster                            |                                       |
| ~ 내부 LB             | III Oldado                                   | · · · · · · · · · · · · · · · · · · · |

2. 원격 관리 전원 조치 실행을 위한 항목을 입력합니다.

|                  | 프 기본보기                                       |                                                                           | 생생 🗸 📴 🖉 🖉 admin cloud |
|------------------|----------------------------------------------|---------------------------------------------------------------------------|------------------------|
| ○ 컴퓨트 ~          | ☆ / 호스트 / ablecube1 ③ C 업데이트                 |                                                                           |                        |
| 自 스토리지 🗸         |                                              |                                                                           |                        |
| 여 네트워크           | ablecube1                                    | 성세 원격 관리 호스트 디바이스 이벤트 코멘트                                                 |                        |
| 전 이미지 · ·        | Routing KVM 4.21.0.0-Mold.Diplo-202503170938 | 이름                                                                        |                        |
| 🔯 이벤트            |                                              | allectue                                                                  |                        |
| [1] 프로젝트         | 상태<br>● Up                                   | 010[E]<br>29fdfd78-0950-4831-9002-4685d093fdf9                            |                        |
| 요: 역할            | 원리                                           | 역 관리 전원 조치 실행 🕜 🛛 🕹 👋                                                     |                        |
| <i>।</i><br>ନୁମୟ | ● Enabled                                    |                                                                           |                        |
| 臣 도메인            | 0401C4                                       | 원격 관리 전원 조치 실행                                                            |                        |
| 순 인프라스트럭쳐 ^      | 29fdfd78-0950-4831-9002-4685d093fdf9         | 작①                                                                        |                        |
| 印 요약             | IP                                           | ut-of-band management power actions, valid actions are: ON, OFF, CYC \vee |                        |
| Zone             | CPU                                          | 취소 확인                                                                     |                        |
| 88 Pod           | # 40 CPU x 2.20 GHz  x86_64                  |                                                                           |                        |
| 器 클러스터           | 7.68% 사능료           0.00% 할당됨                | BULLE                                                                     |                        |
| 로 호스트            | 에모리                                          | Cluster                                                                   |                        |
| 팀 기본 스토리지        | ♀ 155.82 GB 메모리 ⑦                            | Pod 이름                                                                    |                        |
| 조 2차 스토리지        | 4 1.84% 사용형<br>0.00% 활당됨                     | Pod                                                                       |                        |
| 음 Object 스토리지    | 네트워크                                         | Zone                                                                      |                        |
| ☞ 시스템 VM         |                                              | 마지막 종료 시점                                                                 |                        |
| 🂱 가상 라우터         | 클러스터                                         | 2025-02-03T13:17:32+0900                                                  |                        |
| ∝ 내부LB           | a Cluster                                    | 생성일<br>2024, 11, 29, 오전 11:47:33                                          |                        |

- 호스트 원격관리 동작 을 선택합니다. (ON, OFF, CYCLE, RESET, SOFT, STATUS)
- 확인 버튼을 클릭하여 원격 관리 구성을 설정합니다.

# 원격 관리 비밀번호 변경

1. 호스트의 원격 관리 비밀번호를 변경할 수 있습니다.

|                  | <⊑ ┏ 기본보기                                    |                                       | 생성 🗸 🕞 🎝 admin cloud |
|------------------|----------------------------------------------|---------------------------------------|----------------------|
| ○ 컴퓨트 ~          | 습 / 호스트 / ablecube1 ③ (C 업데이트)               |                                       |                      |
| 는 스토리지           |                                              |                                       | 원격 관리 비밀번호 변경        |
| 에트워크 *           | ablecube1                                    | 상세 원격 관리 호스트 디바이스 이벤트 코멘트<br>         |                      |
| K 000X V         | Routing KVM 4.21.0.0-Mold.Diplo-202503170938 | 이름<br>ablecube1                       |                      |
| 🐯 이벤트            |                                              | 0/0/5/                                |                      |
| 11 프로젝트          | 상태<br>● Up                                   | 29fdfd78-0950-4831-9002-4685d093fdf9  |                      |
| A: 역할            |                                              | 리소스 상태                                |                      |
| <i>হ</i> ম শাস্ত | Enabled                                      | Enabled                               |                      |
| 电 도메인            | otolci                                       | IP 주소<br>10.10.22.1                   |                      |
| 한 인프라스트럭쳐 ^      | 29fdfd78-0950-4831-9002-4685d093fdf9         | 하이퍼바이저<br>KVM                         |                      |
| EE 요약            | ◎ 10.10.22.1                                 | CPU 아키테처                              |                      |
| Zone             | CPU                                          | x86_64                                |                      |
| 88 Pod           | ● 40 CPU x 2.20 GHz ⑦ x86_64                 | 유형<br>Routing                         |                      |
| 몲 클러스터           | 0.00% 할당됨                                    | 클러스터                                  |                      |
| Ē 호스트            | 예모리                                          | Cluster                               |                      |
| 팀 기본 스토리지        | ♀ 155.82 GB 메모리 ⑦<br>41.82% 사용됨              | Pod 아름<br>Pod                         |                      |
| 조 2차 스토리지        | 0.00% 할당됨                                    | 7000                                  |                      |
| 음 Object 스토리지    | 네트워크                                         | Zone                                  |                      |
|                  | ♥ ↓ RX 77.85 GB ↑ TX 96.42 GB                | 마지막 종료 시점<br>2025-02-03T13:17:32+0900 | _                    |
| ♀ 가상 라우터         | 클러스터<br>R Cluster                            | All/101                               |                      |
| ∝ 내부 LB          |                                              | 00 =<br>2024. 11. 29. 오전 11:47:33     | ¢                    |

• 원격 관리 비밀번호 변경 버튼을 클릭하여 원격 관리 비밀번호 변경 화면을 호출합니다.

| ABLESTACK                             | 프 기본보기                                        | ×                                                                  | 생성 🗸 💽 🖉 🙆 admin cloud |
|---------------------------------------|-----------------------------------------------|--------------------------------------------------------------------|------------------------|
| 🕐 대시보드                                |                                               |                                                                    |                        |
| △ 컴퓨트 ~                               | ☆ / 호스트 / ablecube1 ③ C 업데이트                  |                                                                    |                        |
| E 스토리지                                |                                               |                                                                    |                        |
| 🛜 네트워크 🗸 🖌                            | ablecube1                                     | 상세 원격 관리 호스트 디바이스 이벤트 코멘트<br>                                      |                        |
| 이미지 🗸                                 | Routing KVM 4.21.0.0-Mold.Diplo-202503170938  | 이름<br>ablecube 1                                                   |                        |
| [] 이벤트                                |                                               | oloici                                                             |                        |
| ····································· | a≪a<br>● Up                                   | 29fdfd78-0950-4831-9002-4685d093fdf9                               |                        |
| A 718                                 | 리소스상태<br>● Enabled                            |                                                                    |                        |
| <b>면</b> 도메인                          | 아이디                                           | 관리 비밀번호 변경                                                         |                        |
| 한 인프라스트럭쳐 ^                           | III 29fdfd78-0950-4831-9002-4685d093fdf9 비일번3 | 20                                                                 |                        |
| 표표 요약                                 | IP the r                                      | ew host management interface password of maximum length 16, if n 🕫 |                        |
| Zone                                  | CPU                                           | 취소 확인                                                              |                        |
| BB Pod                                | ● 40 CPU x 2.20 GHz ③ x86_64 7.47% 시늉=        |                                                                    |                        |
| 응용 클러스터<br>                           | 0.00% 활당됨                                     | 클러스터                                                               |                        |
| E 기본 스토리지                             | <mark>메모리</mark><br>오 155.82 GB 메모리 ⑦         | Pod 01를                                                            |                        |
| 조 2차 스토리지                             | 41.84% 사용됨           0.00% 헐덩됨                | Pod                                                                |                        |
| 음 Object 스토리지                         | 네트워크                                          | Zone<br>Zone                                                       |                        |
| ☞ 시스템 VM                              |                                               | 마지막 종료 시점<br>2025-02-03T13:17:32+0900                              |                        |
| ♀ 가상 라우터                              | 물러스터<br>品 Cluster                             | 생성일                                                                |                        |
| ≪ 내부LB                                |                                               | 2024, 11, 29, 오전 11:47:33                                          | 48                     |

- 비밀번호: 비밀번호를 입력합니다.
- 확인 버튼을 클릭하여 원격 관리 비밀번호 변경합니다.

# HA 구성

1. 호스트의 HA를 구성할 수 있습니다.

|               | 프 기본보기                                       |                                       | 생성 🗸 🕞 🗘 admin cloud |
|---------------|----------------------------------------------|---------------------------------------|----------------------|
| ○ 컴퓨트 ~       | ☆ / 호스트 / ablecube1 ③ (C 업데이트)               |                                       |                      |
| E 스토리지 🗸      |                                              |                                       | HA구성                 |
| 奈 네트워크 🗸 🖌    | ablecube1                                    | 상세 원격 관리 호스트 디바이스 이벤트 코멘트             |                      |
| 전 이미지 ·       | Routing KVM 4.21.0.0-Mold.Diplo-202503170938 | 이름<br>ablecube 1                      |                      |
| 11 이벤트        |                                              | 0[0]E]                                |                      |
| 💾 프로젝트        | 상태                                           | 29fdfd78-0950-4831-9002-4685d093fdf9  |                      |
| A: 역할         | 리수스 상태                                       | 리소스 상태                                |                      |
| AQ 7173       | Enabled                                      |                                       |                      |
| 🔁 도메인         | 아이디                                          | IP 주소<br>10.10.22.1                   |                      |
| 命 인프라스트럭쳐 ^   | 29/dfd78-0950-4831-9002-4685d093fdf9         | KAW<br>BIOIRRIOIM                     |                      |
| 百百 요약         | ◎ 10.10.22.1                                 | CPU 아키텍처                              |                      |
| Zone          | CPU                                          | x86_64                                |                      |
| 88 Pod        | # 40 CPU x 2.20 GHz  x86_64                  | 유형<br>Beuting                         |                      |
| 器 클러스터        | 7.61% 사용됨           0.00% 헐당됨                |                                       |                      |
| 트 호스트         | 메모리                                          | 클러스터<br>Cluster                       |                      |
| 티 기본 스토리지     | ♀ 155.82 GB 메모리 ③                            | Pod 이름<br>Pod                         |                      |
| 조 2차 스토리지     | 0.00% 할당됨                                    | 200                                   |                      |
| 品 Object 스토리지 | 네트워크                                         | Zone Zone                             |                      |
| ☞ 시스템 VM      |                                              | 마지막 종료 시점<br>2025-02-03T13:17:32+0900 |                      |
| ♀ 가상 라우터      | 클러스터<br>곱 Cluster                            |                                       |                      |
| ∝° 내부 LB      |                                              | 2024. 11. 29. 오전 11:47:33             | (®)                  |

• HA 구성 버튼을 클릭하여 HA 구성 변경 화면을 호출합니다.

| ABLESTACK     | 프 [] 기본 보기                                    | v                                       | 생성 🗸 💽 🖉 🐼 admin cloud |
|---------------|-----------------------------------------------|-----------------------------------------|------------------------|
| 🕐 대시보드        |                                               |                                         |                        |
| ○ 컴퓨트 ~       | ☆ / 호스트 / ablecube1 ③ C 업데이트                  |                                         |                        |
| E 스토리지        |                                               |                                         |                        |
| 여 네트워크        | ablecube1                                     | 상세 원격 관리 호스트 디바이스 이번트 코멘트<br>           |                        |
| 이미지 🗸         | Routing KVM 4.21.0.0-Mold.Diplo-202503170938  | 이름<br>ablestibe3                        |                        |
| 🐯 이벤트         |                                               |                                         |                        |
| [] 프로젝트       | 상태<br>● Up                                    | 29fdfd78-0950-4831-9002-4685d093fdf9    |                        |
| A: 역할         | HA 구성                                         | a 💿 🛛 🔿                                 |                        |
| ନ୍ଦ୍ର ଆଷ      | 티조즈 장태<br>● Enabled                           |                                         |                        |
| 면 도메인         |                                               |                                         |                        |
| 命 인프라스트럭쳐 ^   | 11 29fdfd78-0950-4631-9002-4685d093fdf9 · 제공자 | 0                                       |                        |
| 百日 요약         | IP<br>() 10.10.22.1                           | ovider v                                |                        |
| Zone          | CPU                                           | 취소 확인                                   |                        |
| BB Pod        | # 40 CPU x 2.20 GHz  x86_64                   |                                         |                        |
| 暴 클러스터        |                                               | 에 이 이 이 이 이 이 이 이 이 이 이 이 이 이 이 이 이 이 이 |                        |
| 토 호스트         | 에모리                                           | Cluster                                 |                        |
| 기본 스토리지       | ♀ 155.82 GB 메도리 ③<br>41.82% 사용법               | Pod 이름<br>Pod                           |                        |
| 조 2차 스토리지     | 0.00% 할당됨                                     | 7000                                    |                        |
| 음 Object 스토리지 | 네트워크                                          | Zone                                    |                        |
|               |                                               | 마지막 종료 시점                               |                        |
| ♀ 가상 라우터      | 클러스터<br>R. Chuster                            | 2020-02-00110-17-02210000               |                        |
| ∝° 내부 LB      | III COUNCE                                    | 333월<br>2024, 11, 29, 오전 11:47:33       |                        |

- 제공자: 제공자를 선택합니다.
- 확인 버튼을 클릭하여 HA 구성합니다.

# HA 활성화

1. 해당 호스트 HA 활성화합니다.

|               | 드 기본보기                                       |                                       | 생성 🗸 🕞 🗘 🖉 🔊 admin cloud |
|---------------|----------------------------------------------|---------------------------------------|--------------------------|
| ○ 컴퓨트 ~       | 습 / 호스트 / ablecube1 ③ C 업데이트                 |                                       |                          |
| 🗄 스토리지 🗸      |                                              |                                       | HA 활성화                   |
| 奈 네트워크 🗸 🗸    | ablecube1                                    | 상세 원격 관리 호스트 디바이스 이벤트 코멘트<br>         |                          |
| 전 이미지 · ·     | Routing KVM 4.21.0.0-Mold.Diplo-202503170938 | 이름<br>ablecube1                       |                          |
| 11 이벤트        |                                              | 아이디                                   |                          |
| [1] 프로젝트      | 상태<br>● Up                                   | 29fdfd78-0950-4831-9002-4685d093fdf9  |                          |
| A: 역할         | 리소스 상태                                       | 리소스 상태<br>Enabled                     |                          |
| AQ /1173      | <ul> <li>Enabled</li> </ul>                  |                                       |                          |
| 🔁 도메인         | 아이디                                          | 10.10.22.1                            |                          |
| 순 인프라스트럭쳐 ^   | 29fdfd78-0950-4831-9002-4685d093fdf9         | 하이퍼바이저<br>KVM                         |                          |
| EE 요약         | © 10.10.22.1                                 | CPU 아키텍처                              |                          |
| Zone          | CPU                                          | x86_64                                |                          |
| 88 Pod        | # 40 CPU x 2.20 GHz  x86_64                  | 유형                                    |                          |
| 몷 클러스터        | 7.66% 사용됨           0.00% 할당됨                | Routing                               |                          |
| 로 호스트         | 메모리                                          | 블리스터<br>Cluster                       |                          |
| 팀 기본 스토리지     | Q 155.82 GB 메모리 ⑦<br>41.83% 사용됨              | Pod 이름<br>Pod                         |                          |
| 조소 2차 스토리지    | 0.00% 할당됨                                    | 700                                   |                          |
| 品 Object 스토리지 | 네트워크                                         | Zone                                  |                          |
| ☞ 시스템 VM      |                                              | 마지막 종료 시점<br>2025-02-03T13:17:32+0900 |                          |
| ♀ 가상 라우터      | 물리스티<br>品 Cluster                            | 생성일                                   |                          |
| ∝ 내부 LB       |                                              | 2024. 11. 29. 오전 11:47:33             | 10<br>                   |

• HA 활성화 버튼을 클릭하여 호스트 HA 활성화 화면을 호출합니다.

|               | 프 개봉보기                                       | V 28 V 29 00 admin cloud                      |
|---------------|----------------------------------------------|-----------------------------------------------|
| 🕐 대시보드        |                                              |                                               |
| △ 컴퓨트 ~       | ☆ / 호스트 / ablecube1 ③ C 업데이트                 |                                               |
| 🗄 스토리지 🗸      |                                              |                                               |
| 🛜 네트워크 🗸 🗸    | ablecube1                                    | 상세 원직 관리 호스트 디바이스 이번트 코멘트<br>                 |
| 전 이미지 🗸       | Routing KVM 4.21.0.0-Mold.Diplo-202503170938 | olæ<br>ablesube1                              |
| 1 이벤트         |                                              | alairt                                        |
| 반 프로젝트        | 상태<br>● Up                                   | भाषान<br>29/dfd78-0950-4831-9002-4685d093fdf9 |
| 요: 역할         |                                              | 리소스샷대                                         |
| Ap /계정        | Enabled     HA §                             | 성화 ⑦ X 2 2 2 2 2 2 2 2 2 2 2 2 2 2 2 2 2 2    |
| 문제인           | 아이디                                          |                                               |
| 命 인프라스트럭쳐 🔹   | HA 29fdfd78-0950-4831-9002-4685d093fdf9      | 활성화                                           |
| EE 요약         | IP<br>⊚ 10.10.22.1                           | 취소 확인                                         |
| Zone          | CPU                                          |                                               |
| BB Pod        | # 40 CPU x 2.20 GHz  x86_64                  | 유형<br>Revelue                                 |
| 品 클러스터        | 7.66% 사용물           0.00% 할당됨                | Roung Balani                                  |
| 토 호스트         | 예오리                                          | Benjan<br>Cluster                             |
| 目 기본 스토리지     | ♀ 155.82 GB 메모리 ③                            | Pod 018                                       |
| ▶ 2차 스토리지     | ·····································        |                                               |
| 음 Object 스토리지 | 네트워크                                         | Zone                                          |
| ☞ 시스템 VM      | 🧇 🐳 RX 77.86 GB 🕂 TX 96.43 GB                | 미지막 종료 시점                                     |
| ♀ 가상 라우터      | 클러스터                                         | 2020-02-03113-17-324000                       |
| ∝。내부 LB       | ₩ Cluster                                    | 생생일<br>2024.11.29. 유전 11:47:33                |

• 확인 버튼을 클릭하여 호스트 HA 활성화합니다.

# HA 비활성화

1. 해당 Zone HA 비활성화합니다.

|                     | 드 기본보기                                       |                                       | 생성 🗸 🕞 🗘 admin cloud |
|---------------------|----------------------------------------------|---------------------------------------|----------------------|
| ○ 컴퓨트 ~             | 습 / 호스트 / ablecube1 ③ (C 업데이트)               |                                       |                      |
| E 스토리지 🗸            |                                              |                                       | HA 비활성화              |
| 여 네트워크 *            | ablecube1                                    | 상세 원격 관리 호스트 디바이스 이벤트 코멘트<br>         |                      |
|                     | Routing KVM 4.21.0.0-Mold.Diplo-202503170938 | 이름<br>ablecube 1                      |                      |
| 11 이벤트              |                                              | 아이디                                   |                      |
| L <sup>1</sup> 프로젝트 | 상태<br>● Up                                   | 29fdfd78-0950-4831-9002-4685d093fdf9  |                      |
| A: 역할               | 리스스 상태                                       | 리소스 상태                                |                      |
| AQ সাম্ব            | <ul> <li>Enabled</li> </ul>                  |                                       |                      |
| 🖻 도메인               | 01010                                        | IP 수소<br>10.10.22.1                   |                      |
| 순 인프라스트럭쳐 ^         | 29fdfd78-0950-4831-9002-4685d093fdf9         | 하이퍼바이저<br>KVM                         |                      |
| EE 요약               | © 10.10.22.1                                 | CPU 아키네치                              |                      |
| Zone                | CPU                                          | x86_64                                |                      |
| BB Pod              | @ 40 CPU x 2.20 GHz ③ x86_64                 | 유형                                    |                      |
| 몷, 클러스터             | 7.32% 사용됨           0.00% 할당됨                | Routing                               |                      |
| 코스트                 | 메모리                                          | 블러스터<br>Cluster                       |                      |
| 1본 스토리지             | ♀ 155.82 GB 메모리 ⑦                            | Pod 이름<br>Dad                         |                      |
| 조 2차 스토리지           | 0.00% 할당됨                                    | -                                     |                      |
| 몸 Object 스토리지       | 네트워크                                         | Zone                                  |                      |
| ☞ 시스템 VM            |                                              | 마지막 종료 시점<br>2025-02-03T13:17:32+0900 | _                    |
| ♀ 가상 라우터            | 클러스터<br>B Cluster                            |                                       |                      |
| ∝6° 내부 LB           |                                              | ee =<br>2024. 11. 29. 요전 11:47:33     | <b>(</b> )           |

• HA 비활성화 버튼을 클릭하여 호스트 HA 비활성화 화면을 호출합니다.

| ABLESTACK        | 프 개본보기                                       | 🗸 🗸 🖉 🕹 adminicioud                         |
|------------------|----------------------------------------------|---------------------------------------------|
| 🕗 대시보드           |                                              |                                             |
| △ 컴퓨트            | ☆ / 호스트 / ablecube1 ⑦ C 업데이트                 |                                             |
| 🗄 스토리지 💙         |                                              |                                             |
| 중 네트워크 ✓         | ablecube1                                    | 상세 원격 관리 호스트 다바이스 이벤트 코멘트<br>               |
| 이미지 🗸            | Routing KVM 4.21.0.0-Mold.Diplo-202503170938 | olg<br>ablecube1                            |
| 🐯 이벤트            |                                              | okolici                                     |
| [1] 프로젝트         | 상태<br>● Up                                   | 29fdt/78-0950-4831-9002-4685d093fdf9        |
| A: 역할            |                                              | 리소스 상태                                      |
| <i>হ</i> ম সাম্ব | 티소스 영제 HA 비                                  | 활성화 ⑦ X 2 2 2 2 2 2 2 2 2 2 2 2 2 2 2 2 2 2 |
| 면 도메인            | 아이디                                          |                                             |
| 命 인프라스트럭쳐 ^      | E 29fdfd78-0950-4831-9002-4685d093fdf9       | 비활성화                                        |
| 10 24            | IP<br>(© 10.10.22.1                          | 취소 확인                                       |
| Zone             | CPU                                          |                                             |
| 88 Pod           | # 40 CPU x 2.20 GHz  x86_64                  | Rei Rei Franzia                             |
| 몲 클러스터           | 7.32% 사용됨           0.00% 할당됨                | - Coung<br>클러스티                             |
| 로 호스트            | 에모리                                          | Cluster                                     |
| E 기본 스토리지        | ♀ 155.82 GB 메모리 ⑦<br>41.82% 사용됨              | Pod 이름<br>Pod                               |
| 조 2차 스토리지        | 0.00% 앞당욈                                    | 7000                                        |
| 음 Object 스토리지    | 네트워크                                         | Zone                                        |
|                  |                                              | 미지막 종료 시점<br>2025-02-03113:17:32+0900       |
| ♡ 가상 라우터         | 물러스터<br>吊 Cluster                            |                                             |
| <\$ 내부 LB        |                                              | 2024. 11. 29. 2径 11:47:33                   |

• 확인 버튼을 클릭하여 호스트 HA 비활성화합니다.

# 롤링 유지 관리 시작

1. 해당 호스트에 호스트에 대하여 롤링 유지 관리하는 기능입니다.

|               | 토 기본보기                                       |                                       | 생성 🗸 🕞 🗘 admin cloud |
|---------------|----------------------------------------------|---------------------------------------|----------------------|
| ○ 컴퓨트 ~       | 습 / 호스트 / ablecube1 ③ (C 입데이트)               |                                       |                      |
| E 스토리지 💙      |                                              |                                       | 불량 유지 관리 시작          |
| 여 네트워크 *      | ablecube1                                    | 상세 원격 관리 호스트 디바이스 이벤트 코멘트<br>         |                      |
|               | Routing KVM 4.21.0.0-Mold.Diplo-202503170938 | 이름<br>ablecube 1                      |                      |
| 11 이벤트        |                                              | 010101                                |                      |
| [1] 프로젝트      | 상태<br>● Up                                   | 29fdfd78-0950-4831-9002-4685d093fdf9  |                      |
| A: 역할         | 기수수 사태                                       | 리소스 상태                                |                      |
| AQ 7173       | Enabled                                      | Enabled                               |                      |
| 면 도메인         | 00ICI                                        | IP 주소<br>10.10.22.1                   |                      |
| 순 인프라스트럭쳐 ^   | 29fdfd78-0950-4831-9002-4685d093fdf9         | 하이피바이저<br>KVM                         |                      |
| EE 요약         | © 10.10.22.1                                 | CPU 아기배처                              |                      |
| Zone          | CPU                                          | x86_64                                |                      |
| BB Pod        | 40 CPU x 2.20 GHz        x86_64              | 유형<br>Pauling                         |                      |
| 몷, 클러스터       | 7.32% 사용됨           0.00% 할당됨                | advallag                              |                      |
| E 호스트         | 메모리                                          | Cluster                               |                      |
| 팀 기본 스토리지     | ♀ 155.82 GB 메모리 ③<br>41.82% 사용된              | Pod 이름<br>Pod                         |                      |
| 조 2차 스토리지     | 0.00% 할당됨                                    | Pou                                   |                      |
| 음 Object 스토리지 | 네트워크                                         | Zone                                  |                      |
|               | ♥ ¥ RX 77.86 GB ↑ TX 96.43 GB                | 마지막 종료 시점<br>2025-02-03T13:17:32+0900 |                      |
| ♀ 가상 라우터      | 클러스터<br>R. Cluster                           | ARA(0)                                |                      |
| ∝6° 내부 LB     |                                              | 008 - 2024. 11. 29. 오전 11:47:33       | <u>ि</u>             |

• 롤링 유지 관리 시작 버튼을 클릭하여 롤링 유지 관리 시작 화면을 호출합니다.

|                                                                                         | 프 기본보기                                                | V                                                                       | 생성 🗸 💽 🖓 🐼 admin cloud                                                                                          |
|-----------------------------------------------------------------------------------------|-------------------------------------------------------|-------------------------------------------------------------------------|----------------------------------------------------------------------------------------------------|
| <ul> <li>· 대시보드</li> <li>· 컴퓨트</li> <li>· · · · · · · · · · · · · · · · · · ·</li></ul> | 습 / 호스트 / ablecube1 ③ (C 업데이트)                        |                                                                         |                                                                                                    |
| 티 스토리지 🗸                                                                                |                                                       | 상태 외경 과기 중스토디바이스 이벤트 구멘트                                                |                                                                                                    |
| · 에트워크 ·                                                                                |                                                       |                                                                         |                                                                                                    |
| tt 이벤트                                                                                  | Routing RVM 4.21.0.0-Mold.bipto-202003170938<br>롤링 유지 | ablecide1<br>기관리시작 ⑦ X                                                  |                                                                                                    |
| I <sup>III</sup> 프로젝트<br>A-I 역할                                                         | 상태<br>● Up                                            | 지 관리 시작                                                                 |                                                                                                    |
| দি শাস্ত                                                                                | 리소스 상태<br>● Enabled 시간초과(                             | 0                                                                       |                                                                                                    |
| 면 도메인                                                                                   | ojojcj option                                         | al operation timeout (in seconds) that overrides the global timeout set |                                                                                                    |
| E 24                                                                                    | IP the co                                             | mmand to execute while hosts are on maintenance                         |                                                                                                    |
| Zone                                                                                    | CPU                                                   |                                                                         |                                                                                                    |
| BB 부90                                                                                  | ■ 40 CPU X 2.20 GH2 (9 X86_64 7.32% 4)<br>0.00% \$1   | 취소 적인                                                                   |                                                                                                    |
|                                                                                         |                                                       |                                                                         |                                                                                                    |
| <ul> <li>함 기본 스토리지</li> <li>2차 스토리지</li> </ul>                                          | ↓ 155.62 GB 배포리 ④<br>41.82% 사용됨<br>0.00% 합당됨          | Pod 9a<br>Pod                                                           |                                                                                                    |
| 음 Object 스토리지                                                                           |                                                       | Zone<br>Zone                                                            |                                                                                                    |
|                                                                                         | 클러스터                                                  | 마지막 종료 시점<br>2025-02-03T13:17:32+0900                                   |                                                                                                    |
| ∝° 내부LB                                                                                 | H Cluster                                             | 생성일<br>2024. 11. 29. 모전 11:47:33                                        | 2000 - 100 - 100 - 100 - 100 - 100 - 100 - 100 - 100 - 100 - 100 - 100 - 100 - 100 - 100 - 100 - 100 - 100 - 10 |

- 시간초과: 시간초과를 입력합니다.
- **payload:** payload에 실행할 명령을 입력합니다.
- 확인 버튼을 클릭하여 롤링 유지 관리 시작합니다.

호스트 삭제

1. 해당 호스트를 삭제합니다.

| ঠি  শস্ত<br>কি লগাল।              | 프 기본보기                                                                           |                                                                 | 생성 🗸 🔀 🎜 🖉 admin cloud |
|-----------------------------------|----------------------------------------------------------------------------------|-----------------------------------------------------------------|------------------------|
| ·민 도메근 ·                          | ☆ / 호스트 / ablecube1 ③ C 업데이트                                                     |                                                                 |                        |
| 印 요약<br>④ Zone<br>品 Pod<br>品 클러스터 | ablecube1           Routing         KVM         4.21.0.0-Mold.Dipte-202503170938 | 상세 원격 관리 호스트 디바이스 이번트 코멘트<br>이름<br>abhanima1                    | 호스트 삭제                 |
| 티 호스트<br>티 기본 스토리지                | 상태<br>● Up                                                                       | ablectude I<br>0 0 C <br>29/tdt/78-0950-4831-9002-4685d093/tdf9 |                        |
| 전 2차 스토리지<br>品 Object 스토리지        | 리소스 상태<br>● Disabled                                                             | 리소스 상태<br>Disabled                                              |                        |
|                                   | oloici<br>29fdfd78-0950-4831-9002-4685d093fdf9                                   | · · · · · · · · · · · · · · · · · · ·                           |                        |
| - 내부 LB →리 서버                     | IP<br>⊚ 10.10.22.1                                                               | кум<br>СРИ 0/7/ЩА<br>x86_64                                     |                        |
| •• 재난 복구 클러스터                     | CPU @ 40 CPU x 2.20 GHz ③ x86_64 7.56% 사용됨                                       | 유행<br>Routing                                                   |                        |
| 는 CPU 소켓<br>네 DB/Usage 서버         | 18.18% 활당됨<br>메모리<br>0.155 82.08 메모리 (2)                                         | 클릭스터<br>Cluster                                                 |                        |
| ₽ 알림 ▲ 서비스 오퍼링 ✓                  | ↓ 155.62 GB 베포티 ①<br>41.92% 사용됨<br>20.54% 활당됨                                    | Pad Vie<br>Pad<br>Zone                                          |                        |
| ② 구성 ~                            | 네트워크<br><sup>◆</sup> ↓ RX 77.97 GB ↑ TX 96.57 GB                                 | Zone<br>마지막 종료 시점                                               |                        |
|                                   | 클러스터<br>유 Cluster                                                                | 2025-02-03T13:17:32+0900<br>생성일<br>2024. 11. 29. 오전 11:47:33    | ()<br>()<br>()         |

• 호스트 삭제 버튼을 클릭하여 호스트 삭제 화면을 호출합니다.

| 段 계정<br>타 Entrol                                                          | 프 개봉보기                                                         | v                                                         | 생성 🗸 💽 🖓 🐼 admin cloud |
|---------------------------------------------------------------------------|----------------------------------------------------------------|-----------------------------------------------------------|------------------------|
| ·민 도메근 · · · · · · · · · · · · · · · · · · ·                              | ☆ / 호스트 / ablecube1 ③ (C 업데이트)                                 |                                                           |                        |
| 8월 요약                                                                     | Routing KVM 4.21.0.0-Meid Diplo-202503170938                   | 상세 원객관의 호스트디바이스 아멘트 코멘트<br>이름<br>ablecube1                |                        |
| 원 기본 스토리지<br>전 2차 스토리지                                                    | 상태<br>● Up<br>리소스 상태                                           | 9944<br>296478-0950-4831-9002-4665d093fdf9<br>214.4.4.4ft |                        |
| 品 Object 스토리지<br>ダ 시스템 VM                                                 | Disabled<br>아이디<br>11 29/dfd78-0950-4631-9002-4685d093fdf9     |                                                           |                        |
| ♥ 가상라우터<br>≪ 내부LB                                                         | IP<br>◎ 10.10.22.1                                             | 위소 백인                                                     |                        |
| <ul> <li>● 재난 복구 클러스터</li> <li>은 CPU 소켓</li> </ul>                        | CPU<br>● 40 CPU x 2:20 GHz ③ x86_64<br>7.56% 사용됨<br>18.18% 발원됨 | HS Routing                                                |                        |
| Lie DB/Usage 서비<br>Po 알림                                                  | <b>메모리</b><br>오 155.82 GB 메모리 ②<br>41.92% 사용됨                  | Belliuster<br>Cluster<br>Pod 이름                           |                        |
| <ul> <li>▲ 서비스 오퍼링</li> <li>◆</li> <li>◎</li> <li>주성</li> <li></li> </ul> | 20.54% 함영왕<br>네트워크<br>오 (쇼 py 77.07.08) (本 ty 96.57.08)        | Zone<br>Zone                                              |                        |
| Ø ⊊7 →                                                                    | 물러스터<br>응 Ciuster                                              | 마지막 중료 시점<br>2025-02-03T13:17:32+0900<br>생성일              | -                      |
| 변희 API 문서                                                                 |                                                                | 2024. 11. 29. 오전 11:47:33                                 | 19                     |

• 확인 버튼을 클릭하여 호스트를 삭제합니다.

# ABLESTACK Online Docs